#### A. Standard Package

GPS Unit BT-Q1000eX 10Hz (1) + Lithium-ION Rechargeable Battery (2) + Cigarette Adapter (3) + mini USB Cable (4) + Driver CD (5) + Leather Bag (6) + Warranty Card + User's manual

NOTE: The Cigarette Adaptor can only be used to charge

BT-Q1000eX10Hz. Please don't make use of it with devices other than BT-Q1000eX.

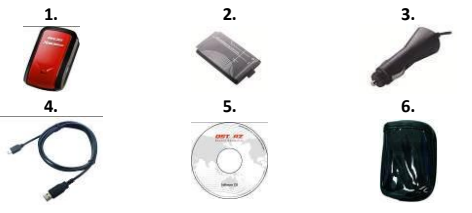

#### **B.** Appearance

- 1. Power jack (mini USB type)
- 2. Mode switch (OFF/1Hz/10Hz)
- 3. Battery status LED (Red/Green)
- 4. Bluetooth status LED (Blue)
- GPS status LED (Orange) / Log Status LED (Red)
- 6. Internal antenna
- 7. POI button

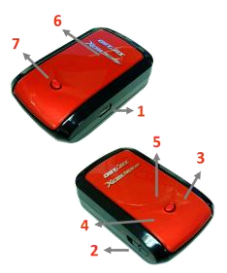

English

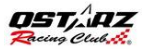

#### **C. LED Indicators**

| LED Status                 |   | Flash                                                                                                    | ON                                                              | OFF                                                      |
|----------------------------|---|----------------------------------------------------------------------------------------------------|-----------------------------------------------------------------|----------------------------------------------------------|
| Power<br>(Red/Green)       | B | Low Power (Red)                                                                                                    | Recharging<br>(Green)                                           | Fully<br>charged                                         |
| <i>Bluetooth</i><br>(Blue) | * | <u>Flash per 2 sec.</u> :<br><u>Bluetooth</u> connected<br>and transmitting<br>Mode<br><u>Flash per 5 sec.</u> :<br>Power saving mode | Not<br>connected /<br>Pairing / Log<br>Mode is on<br>(1Hz mode) | GPS not<br>powered /<br>Log Mode is<br>on (10Hz<br>mode) |
| GPS<br>(Orange)            | 8 | GPS position is fixed,<br>Navigation                                                                                                  | Detecting<br>Satellite,<br>GPS position<br>not fix              | GPS not<br>powered                                       |
| Log<br>(Red)               | 8 | Flash per 2 sec: Low<br>memory (20%)<br>Flash 3 times:<br>POI(Point of Interest)<br>is recorded                                       | Memory is<br>full                                               | Log Mode<br>is off                                       |

#### D. Beeper Code

\*Beeper can be turned off from software -> config GPS.

| Status     | Beep code     | Description                         |
|------------|---------------|-------------------------------------|
| Startup    | 1 chart been  | One short beep on off->1Hz,         |
| Startup    | 1 short beep  | Off->10Hz, 1Hz->10Hz, or 10Hz->1Hz  |
| CDS fiv    | 2 chart beens | 2 short beeps when GPS fix on 1Hz   |
| GPS IIX    | 2 short beeps | or 10Hz mode                        |
| POI button | 2 chart beens | 3 short beeps when POI button       |
| POI bullon | 3 short beeps | being pressed                       |
| Memory     | 2 long boons  | 3 long beeps when the device is out |
| exhausted  | 2 IOLIS neebs | of memory                           |
| Clean made | 1 long and 1  | 1 long and then 1 short beep when   |
| Sleep mode | short beeps   | the device enters sleep mode        |

#### E. Register your Qstarz product

Register your Qstarz product to get the latest news, software update, event, and product information.

http://www.qstarz.com/reg.php

### Update the Software:

Please always go to Qstarz download page to check if there is any latest software update.

http://www.qstarz.com/download.php

Start to use

## Step 1: Install Battery

Open the Battery Cover and Insert the Battery.

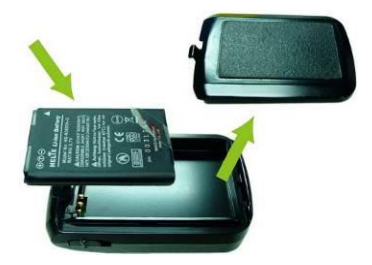

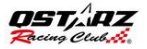

## Step 2: Charge Battery

Plug in USB cable and charge it for **3 hrs** until the green power LED goes off.

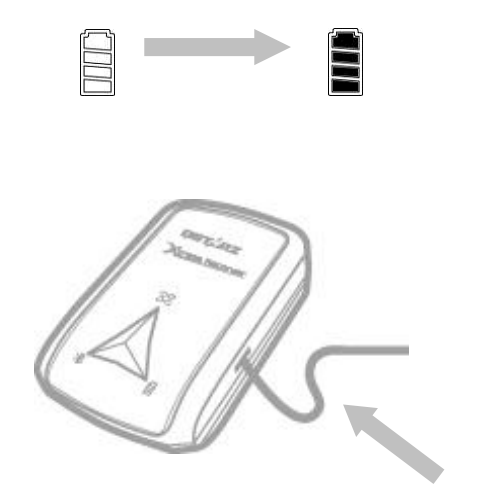

## Step 3: Mount Q1000eX 10Hz - 1

Mount Q1000eX on your eXtreme sports equipment.

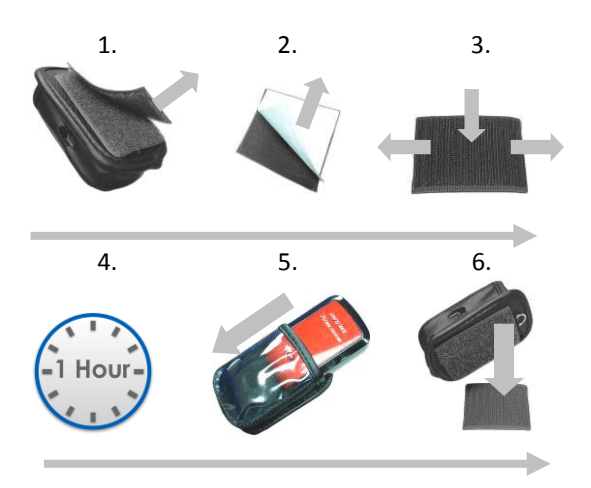

English

English

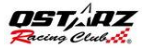

## Step 3: Mount Q1000eX 10Hz - 2

To get best accuracy, please position the GPS antenna side up to sky.

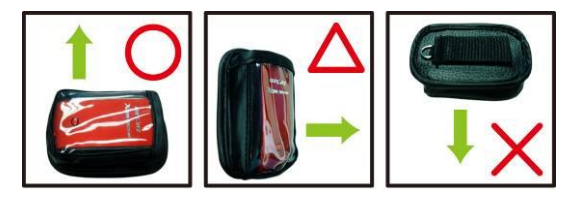

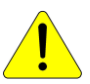

**Caution**: To reduce the risk of fire or shock hazard, do not expose this product to rain or moisture. If the device will be exposed to outside environment, such as attached on motorcycle, any other safety protection equipment must be applied to prevent the device from sliding out of the bag.

## Step 4: Start Racing

**Note:** Q1000eX 10Hz is for outdoor use; an open sky outdoor environment will enable faster satellite acquisition and provide better positioning accuracy.

1. Switch Q1000eX to 10Hz mode

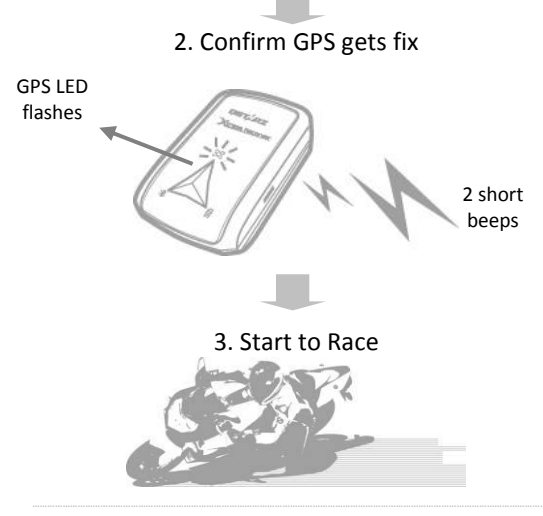

English

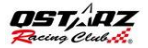

## Step 5: Install Qstarz QRacing Software

Install the QRacing from Qstarz software CD.

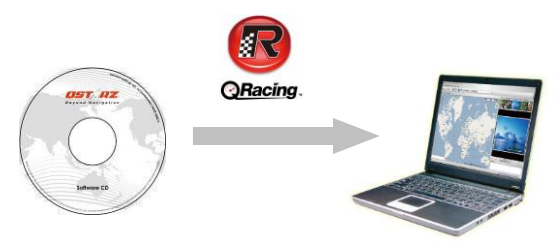

You may also install PC Suite software (QSports and QTarvel) for manage other sports activity or geotagging your travel photos.

**Note:** Users have to input product key at the first time of use. The product key is located on the envelope of the software CD

## Step 6: Import Data from Q1000eX 10Hz

 Switch on and Connect to PC, then open QRacing

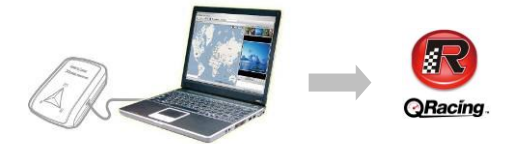

 QRacing will automatically detect the device and ask if you want to read log from device.

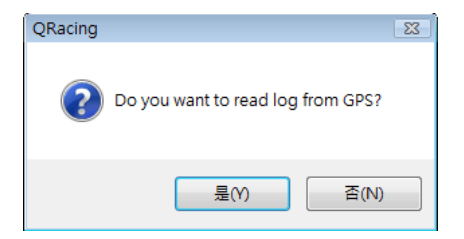

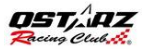

 Click on "Yes" to import the data and Select your Racing Type.

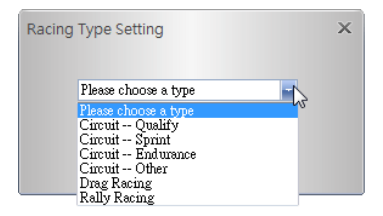

## Step 7: Edit Beacon

After import data from Q1000eX 10Hz, if you have not edited beacons for this track, QRacing will ask you to edit beacons.

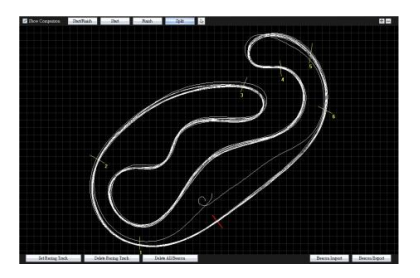

## Step 8: View Race Results

After setting up beacons, change to Analysis page to view and analyze your lap time and the best result will be highlighted in blue.

### Avg/Max/Min Speed and Distance View

| Avg/Max    | d/Min Speed Vie        | W                    |                    |                      |           |
|------------|------------------------|----------------------|--------------------|----------------------|-----------|
| Lap        | Time (Diff)            | Max Speed (Diff)     | Min Speed (Diff)   | Average Speed (Diff) | Distance  |
| Lap1       | 02:04 499 (+00:06 771) | 172.99 km/h (-29.84) | 56.19 km/h (-1.28) | 111.08 km/h (-6.46)  | 3825.98 m |
| Lap2       | 02:00 039 (+00:02 311) | 197.76 km/h (-5.07)  | 48.82 km/h (-8.65) | 114.65 km/h (-2.89)  | 3821.50 m |
| Lap3(best) | 01:57 728              | 202.83 km/h          | 52.49 km/h (-4.98) | 117.54 km/h          | 3819.90 m |
| Lap4       | 01:58 421 (+00:00 693) | 178.81 km/h (-24.02) | 57.47 km/h         | 116.72 km/h (-0.82)  | 3825.67 m |
| avg.       | 02:00 172              | 188.10               | 53.74              | 115.00               | 3823.26   |

#### Sector View

Sector = the time from one split point to next split point.

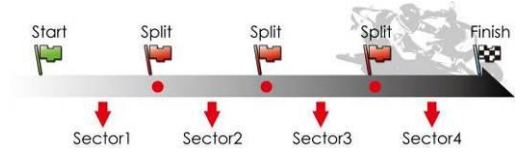

| Sector View (S               | plit-to-Split)         |                     |                     |                     |                     |
|------------------------------|------------------------|---------------------|---------------------|---------------------|---------------------|
| Lap                          | Time (Diff)            | S-1 (Diff)          | 1-2 (Diff)          | 2-3 (Diff)          | 3-F (Diff)          |
| Lap1                         | 02:04 499 (-00:06 771) | 00:21 167 (+02.399) | 00:37 824 (+04.237) | 00.14 csc (+00.csc) | 00.50 852           |
| Lap2                         | 02:00 039 (+00:02 311) | 00.19 451 (+00.683) | 00:34 724 (+01.138) | 00:14 100 (+00.135) | 00:51 758 (+00.905) |
| Lap3(best)                   | 01:57 728              | 00:18 772 (+00.004) | 00:33 580           | 00:13 971           | 00:51 399 (+00.547) |
| Lap4                         | 01:58 +21 (+00:00 ess) | 00.18.268           | 00:34 eao (+01.094) | 00:14 015 (+00.044) | 00.50 958 (+00.108) |
| <b>Best Theoretical Time</b> | 01:57 177              | 00:18 768           | 00.33 665           | 00:13 971           | 00:50 852           |
| Best Rolling Time            | 01:57 724              | 00:18 768           | 00:33 585           | 00:13 971           | 00:51 399           |

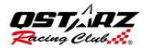

### Spilt View (Cumulative)

Split = the cumulative time from start point to a split Point

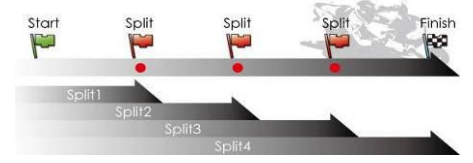

| Split Vie  | w (Start-to-Spli       | t)                  |                     |                     |                     |
|------------|------------------------|---------------------|---------------------|---------------------|---------------------|
| Lap        | Time (Diff)            | S-1 (Diff)          | S-2 (Diff)          | S-3 (Diff)          | S-F (Diff)          |
| Lap1       | 02:04 499 (+00:06 771) | 00:21 187 (+02.399) | 00:58 991 (+06.633) | 01:13 647 (+07.318) | 02:04 499 (+06.771) |
| Lap2       | 02:00 039 (+00:02 311) | 00:19 461 (+00.683) | 00:54 175 (+01.817) | 01:08 281 (+01:952) | 02:00 039 (+02.311) |
| Lap3(best) | 01:57 728              | 00:18 772 (+00.004) | 00:52 358           | 01:06 329           | 01:57 728           |
| Lap4       | 01:58 421 (+00:00 693) | 00:18 768           | 00:53 448 (+01.090) | 01:07 463 (+01.134) | 01:58 421 (+00.693) |

#### Point Current Speed View

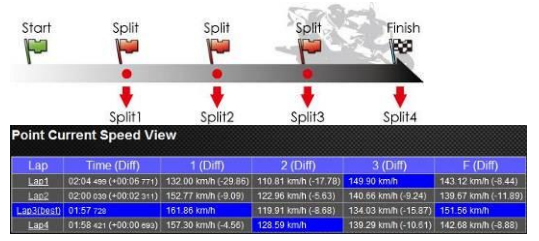

## Step 9: Track - Map View

1. In Track page, you can select three laps for showing and compare the data. You can also compare the laps by line graph with Distance-base or Time-base.

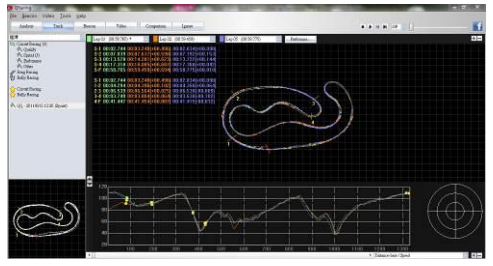

- Qracing will display the vehicle's braking zone with a thick line and acceleration zone with a thinner line; which can be beneficial for driver to improve their lap times.
- Click the play button on the status bar. It can replay the selected 3 laps and display the racing information by time and speed simultaneously.

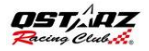

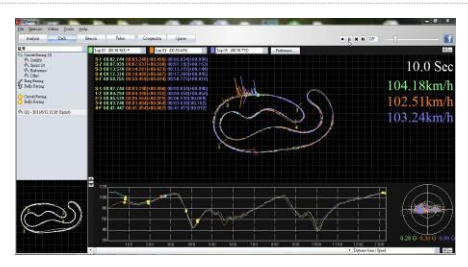

## Step 10: Preference setting

In the **Menu > Tool > Preference** or click on the Preference button on Track page will allow user to select their preference setting when playing the track.

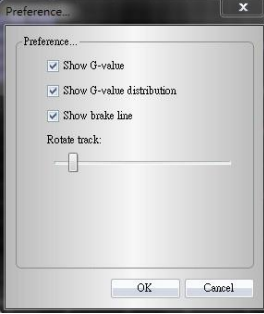

## Step 11: Video

QRacing can sync the racing video with the track. In Video page; click on the button "Set video for track..." the video setting dialog will pop out. You can add, remove and edit the videos.

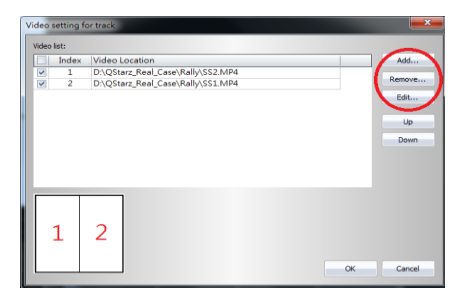

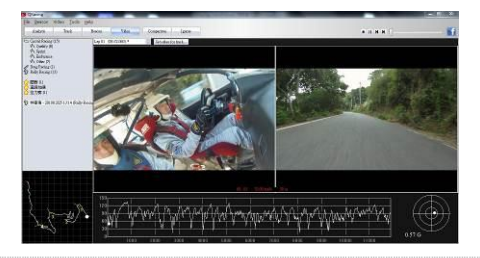

English

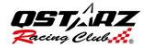

# Step 12: Compare with other users

Click on "Comparison", you can choose tracks belong to the same racing type (Circuit, Drag or Rally racing) and compare with other user's track.

| 2010/27 17:27 00:22 550 (12/12) 0.07:52        |      | 10tal 11me  | Fastest Lap       | Start Time | Date      | User  |
|------------------------------------------------|------|-------------|-------------------|------------|-----------|-------|
| 2010/11/21/ 0000009 (1210) 0.01009             | .432 | 0:07:53.432 | 00:33.659 (12/13) | 17:27      | 2010/7/7  | Test  |
| est1 2010/7/30 13:19 00:59.454 (4/9) 0:09:04.2 | .387 | 0:09:04.387 | 00:59.454 (4/9)   | 13:19      | 2010/7/30 | Test1 |

\*For detailed instructions, please refer to QRacing's user manual attached with the software.

\*Or visit our online tutorial video at: http://www.qstarz.com/Products/Software%20 Products/QRacingVideo.html

#### A. Lieferumfang

GPS-Gerät BT-Q1000eX 10Hz (1) + Lithium-Ionen-Akku (2) + Zigarettenanzünderadapter (3) + Mini-USB-Kabel (4) + Treiber-CD (5) + Ledertasche (6) + Garantiekarte + Bedienungsanleitung + Optionales Reiseladegerät (\* Der Stecker des Reiseladegerätes kann je nach Land unterschiedlich ausgeführt sein.) Hinweis: Der Zigarettenanzünderadapter ist speziell ausgeführt und kann nur zum Laden des BT-Q1000eX 10Hz verwendet werden. Bitte versuchen Sie nicht. ihn mit anderen Geräten als dem BT-O1000eX

versuchen Sie nicht, inn mit anderen Geraten zu verwenden.

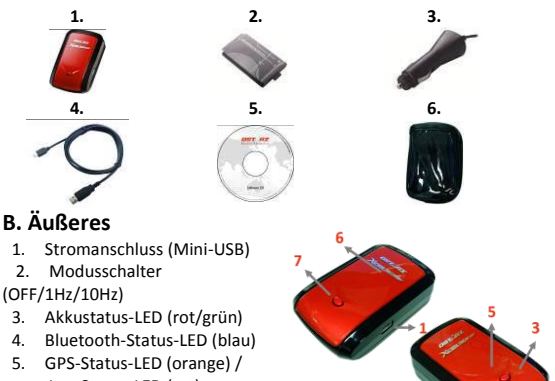

- Log-Status-LED (rot)
- Interne Antenne
- 7. OVI-Taste

DFUTSCH

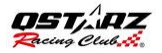

#### C. LED-Anzeigen

| LED-Statu<br>s        |                | Blinken                                                                                                    | Ein                                                                       | Aus                                                                   |
|-----------------------|----------------|----------------------------------------------------------------------------------------------------|---------------------------------------------------------------------------|-----------------------------------------------------------------------|
| Betrieb<br>(rot/grün) |                | Rot: Energiestand<br>niedrig                                                                                             | Grün:<br>Ladevorgang                                                      | Komplett<br>aufgeladen                                                |
| Bluetooth<br>(blau)   | $\mathfrak{R}$ | Einmal in 2 Sekunden:<br>Bluetooth-Verbindun<br>g besteht<br>Einmal in 5 Sekunden:<br>Energiesparmodus                   | Nicht<br>verbunden/Kopp<br>eln /<br>Reiseprotokollier<br>ung ist an (1Hz) | Kein<br>GPS-Betrieb<br>/<br>Reiseprotok<br>ollierung ist<br>an (10Hz) |
| GPS<br>(orange)       | $\otimes$      | GPS-Position<br>bestimmt, Navigation                                                                                     | Satellitensuche,<br>GPS-Position<br>nicht bestimmt                        | Kein<br>GPS-Betrieb                                                   |
| Log (rot)             | X              | Einmal in 2 Sekunden:<br>Wenig Speicher<br><u>3 x Blinken (blau)</u> : OVI<br>(Ort von Interesse)<br>wurde aufgezeichnet | Speicher ist voll                                                         | Reiseprotok<br>ollierung ist<br>aus                                   |

#### D. Pieptonkode

| Status           | Piepton             | Beschreibung                              |
|------------------|---------------------|-------------------------------------------|
| Starton          | Fin kurzer Pienton  | Ein kurzer Piepton bei Aus->1 Hz, Aus->10 |
| Starten          | Elli kuizei riepton | Hz, 1 Hz->10 Hz oder 10 Hz->1 Hz          |
| CDS fiviart      | Zwei kurze          | Zwei kurze Pieptöne ertönen, wenn der     |
| GF3 lixient      | Pieptöne            | GPS fixiert ist im 1 Hz- oder 10 Hz-Modus |
| <b>BOI Tasta</b> | Drei kurze          | Beim Drücken auf die POI-Taste ertönen    |
| POI-Taste        | Pieptöne            | drei kurze Pieptöne                       |
| Aufge- brauchter | Drei lange          | Bei aufgebrauchtem Speicher des Gerätes   |
| Speicher         | Pieptöne            | ertönen drei lange Pieptöne               |
|                  |                     | Beim Umschalten des Gerätes in den        |
| Schlafmodus      | Ein langer und ein  | Schlafmodus ertönen ein langer Piepton,   |
|                  | Kurzer Piepton      | dem ein kurzer Piepton folgt              |

#### E. Registrieren Sie Ihr QStarz-Produkt

Registrieren Sie Ihr Produkt und erhalten Sie die aktuellsten News, Softwareupdates, Events und Produktinformationen <u>http://www.qstarz.com/reg.php</u>\_\_\_\_\_\_

#### Aktualisierung der Software:

Bitte besuchen Sie regelmäßig die QStarz-Downloadseite und sehen sich nach den aktuellsten Software-Aktualisierungen um. http://www.gstarz.com/download.php

## Schritt 1: Die Batterie installieren

Den Deckel des Batteriefaches öffnen und die Batterie einsetzen.

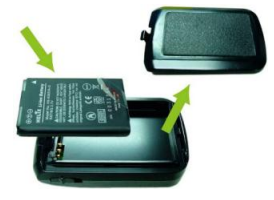

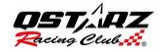

## Schritt 2: Die Batterie aufladen

Das USB-Kabel anschließen und 3 Std. aufladen lassen, bis die grüne Betriebsanzeige-LED (Power) erlischt.

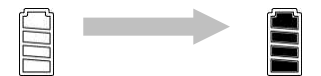

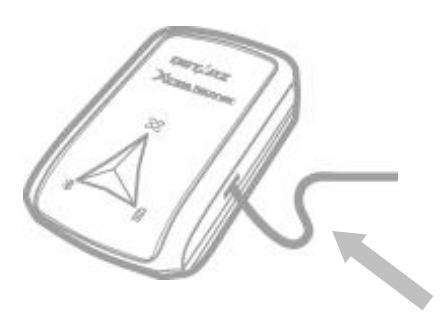

## Schritt 3: Den Q1000eX 10Hz befestigen - 1

Den Q1000eX an Ihrer eXtreme-Sportausrüstung befestigen.

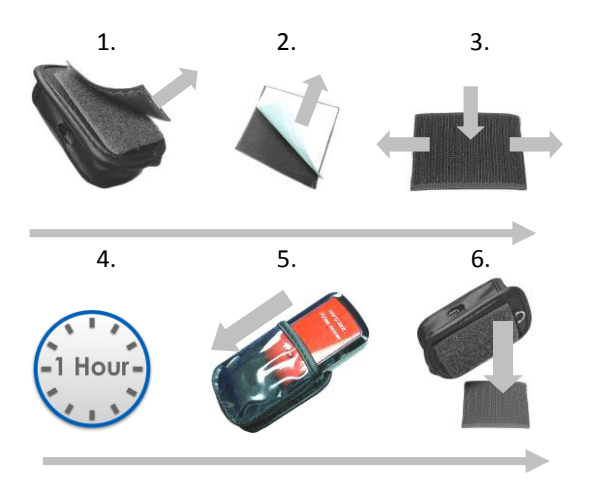

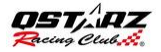

## Schritt 3: Den Q1000eX 10Hz befestigen - 2

Für die beste Genauigkeit muss die GPS-Antenne nach oben zum Himmel gerichtet werden.

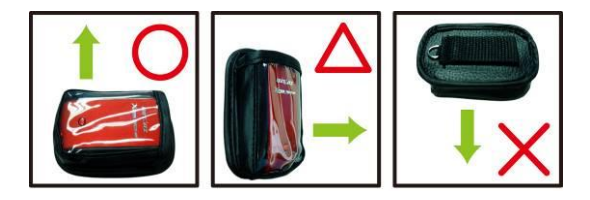

Achtung: Damit es nicht zu Bränden oder Stromschlägen kommt, setzen Sie

dieses Gerät weder Regen noch sonstiger Feuchtigkeit aus.Falls das Gerät der Außenumgebung ausgesetzt wird, z. B. wenn es

an ein Motorrad befestigt wird, muss das Gerät mit anderen Sicherheitsvorrichtungen befestigt werden, um zu verhindern, dass es

## Schritt 4: Mit dem Rennen beginnen

Hinweis: Q1000eX 10Hz wurde zum Einsatz im Freien entwickelt: Bei freier Sicht auf den Himmel werden Satelliten schneller gefunden, eine exaktere Positionsbestimmung ist möglich.

1. Den Q1000eX in den 10 Hz-Modus schalten.

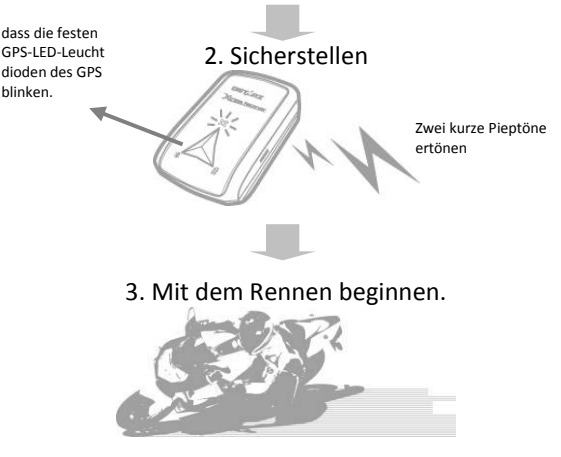

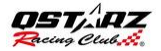

## Schritt 5: Die Software zur Qstarz-Überlappungsanalyse installieren

Die QRacing-Software von der Qstarz-Software-CD installieren.

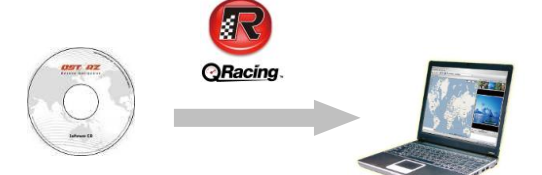

Wenn Sie weitere sportliche Aktivitäten verwalten oder Ihre Urlaubsfotos mit geographischen Positionsdaten (Geotagging) versehen möchten, können Sie auch die entsprechende PC-Software (QSports und QTravel) installieren **Hinweis:** Bei der ersten Nutzung müssen Sie den Produktschlüssel eingeben. Den Produktschlüssel finden Sie auf der Hülle der Software-CD.

## Schritt 6: Die Daten von Q1000eX 10Hz importieren

#### 1. Einschalten und an den PC anschließen

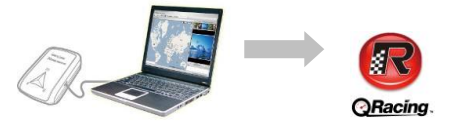

2. QRacing erkennt das Gerät automatisch und fragt nach, ob Sie das Protokoll vom Gerät einlesen möchten.

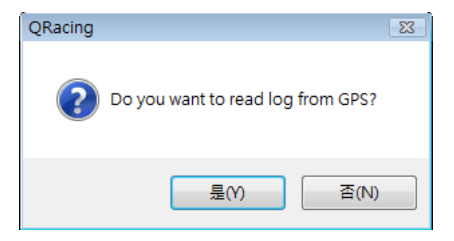

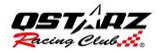

## 3. Zum Importieren der Daten und zur Auswahl des Renntyps klicken Sie auf "Ja"

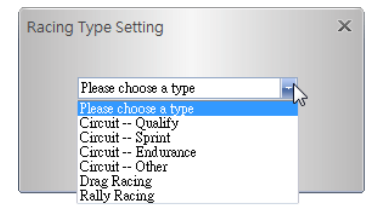

## Schritt 7: Baken bearbeiten

Nach dem Importieren der Daten vom Q1000eX 10Hz werden Sie zum Bearbeiten der Baken aufgefordert, sofern noch keine bearbeiteten Baken dieser Strecke vorhanden sind.

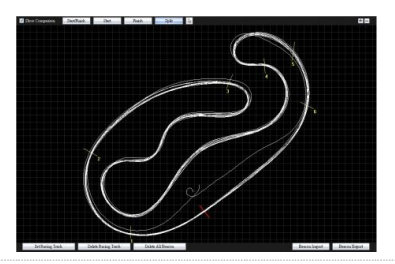

# Schritt 8: Rennergebnisse anzeigen

Nach dem Einrichten der Baken wechseln Sie zur Analyseseite: Hier können Sie Ihre Rundenzeiten anschauen und analysieren; die besten Ergebnisse werden blau hervorgehoben.

### Ansicht der Durchschn.Avg/max./min. Geschwindigkeit

| Avg/Max    | d/Min Speed Vie        | W                    |                    |                      |           |
|------------|------------------------|----------------------|--------------------|----------------------|-----------|
| Lap        | Time (Diff)            | Max Speed (Diff)     | Min Speed (Diff)   | Average Speed (Diff) | Distance  |
| Lap1       | 02:04 499 (+00:06 771) | 172.99 km/h (-29.84) | 56.19 km/h (-1.28) | 111.08 km/h (-6.46)  | 3825.98 m |
| Lap2       | 02:00 039 (+00:02 311) | 197.76 km/h (-5.07)  | 48.82 km/h (-8.65) | 114.65 km/h (-2.89)  | 3821.50 m |
| Lap3(best) | 01:57 728              | 202.83 km/h          | 52.49 km/h (-4.98) | 117.54 km/h          | 3819.90 m |
| Lap4       | 01:58 421 (+00:00 693) | 178.81 km/h (-24.02) | 57.47 km/h         | 116.72 km/h (-0.82)  | 3825.67 m |
| avg.       | 02:00 172              | 188.10               | 53.74              | 115.00               | 3823.26   |

#### Ansicht des Sektors

Sektor = Die Dauer von einem Teilungspunkt zum nächsten Teilungspunkt.

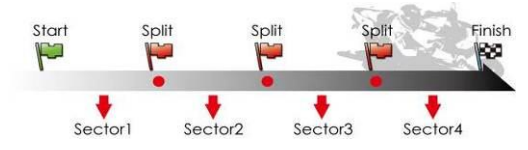

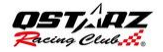

#### Sector View (Split-to-Split)

|                       | Time (Diff)            |                     |                     | 2-3 (Diff)          |                     |
|-----------------------|------------------------|---------------------|---------------------|---------------------|---------------------|
| Lap1                  | 02:04 499 (+00:06 771) | 00:21 167 (+02.399) | 00:37 824 (+04.237) | 00.14 cos (+00.cos) | 00:50 852           |
| Lap2                  | 02:00 039 (+00:02 311) | 00:19 451 (+00.683) | 00:34 724 (+01.138) | 00:14 106 (+00.135) | 00:51 758 (+00.805) |
| Lap3(best)            | 01:57 728              | 00:18 772 (+00.004) | 00:33 580           | 00:13 971           | 00:51 399 (+00.547) |
| Lap4                  | 01:58 +21 (+00:00 893) | 00.18.768           | 00.34 680 (+01.094) | 00.14 015 (+00.0++) | 00:50 958 (+00.108) |
| Best Theoretical Time | 01:57 177              | 00:18 7es           | 00:33 565           | 00:13 971           | 00:50 852           |
| Best Rolling Time     | 01:57 724              | 00:18 768           | 00:33 585           | 00:13 971           | 00:51 399           |

#### Ansicht der Teilung (kumulativ)

Teilung = Die kumulative Dauer ab Startpunkt zu einem Teilungspunkt.

| Start      | Split<br>Plit1<br>Split2 | Split               | Split               | Finish              | 4                   |
|------------|--------------------------|---------------------|---------------------|---------------------|---------------------|
|            |                          |                     |                     |                     |                     |
| Split Vie  | w (Start-to-Split        | t)                  |                     |                     |                     |
| Lap        | Time (Diff)              | S-1 (Diff)          | S-2 (Diff)          | S-3 (Diff)          | S-F (Diff)          |
| Lap1       | 02:04 499 (+00:06 771)   | 00:21 187 (+02.399) | 00:58 991 (+06.633) | 01:13 647 (+07.318) | 02:04 499 (+06.771) |
| Lap2       | 02:00 039 (+00:02 311)   | 00:19 461 (+00.683) | 00:54 175 (+01.817) | 01:08 281 (+01:952) | 02 00 039 (+02.311) |
| Lap3(best) | 01:57 728                | 00:18 772 (+00.004) | 00:52 358           | 01:06 329           | 01:57 728           |
| Lap4       | 01:58 421 (+00:00 693)   | 00:18 768           | 00:53 448 (+01.090) | 01.07 463 (+01.134) | 01:58 421 (+00.693) |

## Schritt 9: Strecke – Kartenansicht

 Auf der Streckenseite können Sie drei Runden zur Anzeige auswählen und die Daten vergleichen. Zusätzlich können Sie die Runden mit Balkendiagrammen auf der Basis von Strecke oder Zeit vergleichen.

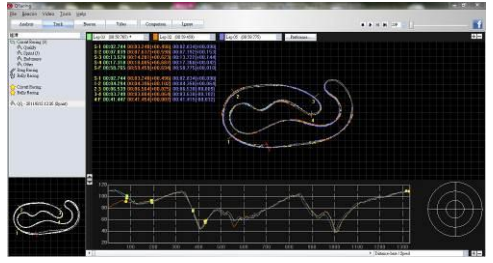

- Qracing wird den Bremsweg des Fahrzeuges mit einer dicken Linie und die Strecke der Beschleunigung mit einer dünneren Linie anzeigen. Dies kann für die Fahrer zum Verbessern ihrer Zeit zum Ablaufen der Runde hilfreich sein.
- Klicken Sie auf die Wiedergabeschaltfläche in der Statusleiste. Sie können drei ausgewählte Runden wiedergeben und die Renndaten nach Zeit und Geschwindigkeit gleichzeitig anzeigen

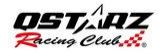

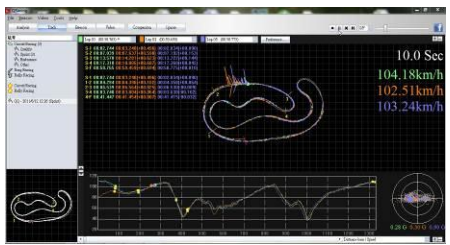

## Schritt 10: Bevorzugte Einstellung

Unter **Menü > Extras > Vorgabe** oder durch Klicken auf die Vorgabe-Taste auf der Track-Seite (Bahn) kann der Benutzer während dem Spiel auf der Bahn seine bevorzugten Einstellung auswählen.

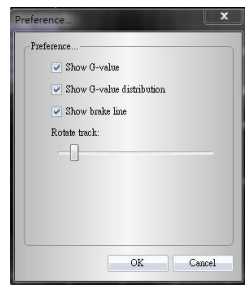

### Schritt 11: Video

QRacing kann das Renn-Video mit der Bahn synchronisieren. Auf der Videoseite klicken Sie auf die Taste "Video zum Einstellen der Bahn...", wonach der Dialogkasten mit der Videoeinstellung angezeigt wird. Hier können Sie die Videos hinzufügen,entfernen und bearbeiten.

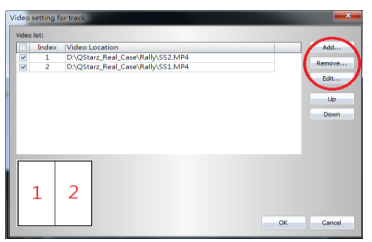

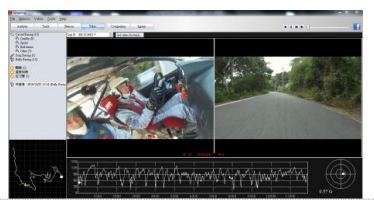

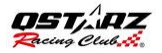

## Schritt 12: Mit anderen Anwendern vergleichen

Klicken Sie auf Vergleich: Nun können Sie Strecken desselben Renntyps (Rundkurs, Beschleunigungsrennen oder Rallye) auswählen und mit anderen Anwendern vergleichen.

|                                            | N. 1.2006 | Total Time  | Festest Lep       | Start Time | Dete      | User  |
|--------------------------------------------|-----------|-------------|-------------------|------------|-----------|-------|
| rest 2010/7/7 17:27 00:33.659 (12/13) 0.07 | 53.432    | 0.07:53.432 | 00:33.659 (12/13) | 17:27      | 2010/7/7  | Test  |
| rest1 2010/7/30 13:19 00:59:454 (4/9) 0.05 | :04.387   | 0.09.04.387 | 00:59.454 (4/9)   | 13:19      | 2010/7/30 | Test1 |

\*Eine ausführliche Anleitung finden Sie in QRacing im Handbuch mit der Software verbunden.

\*Oder besuchen Sie unser Online-Tutorial-Video an:

http://www.qstarz.com/Products/Software%20 Products/QRacingVideo.html

#### BT-Q1000eX 10Hz - Guía de instalación rápida

#### A. Paquete estándar

Unidad GPS BT-Q1000eX 10Hz (1) + Batería de ion-litio recargable (2) + Adaptador para encendedor (3) + Cable Mini-USB (4) + CD con los controladores (5) + Bolso de Cuero (6) + Tarjeta de garantía + Manual del usuario + Cargador portátil opcional (\* El tipo de enchufe del cargador portátil se puede ajustar en función del país.)

Nota: el adaptador para méchero tiene especificaciones especiales y sólo se puede utilizar para cargar el modelo BT-Q1000eX 10Hz. No haga uso del mismo con otros dispositivos que no sean del modelo BT-Q100eX.

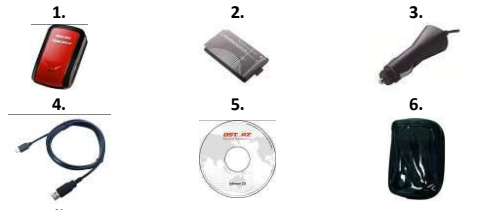

#### B. Diseño

- 1. Conector de alimentación (tipo Mini-USB)
- 2. Conmutador de modo: OFF (APAGADO)/1Hz/10Hz
- 3. LED de estado de la

batería (verde/rojo)

 LED de estado Bluetooth (azul)

5. LED de estado GPS (naranja) \ LED de estado REGISTRO (rojo)

- 6. Antena interna
- 7. Botón Punto de interés (POI)

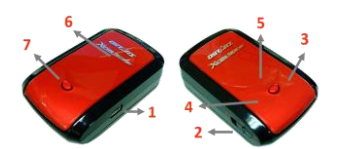

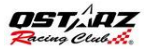

#### **C. Indicadores LED**

| Estado del LED               |                | Parpadeo                                                                                                    | ENCENDIDO                                                                       | APAGADO                                                                      |
|------------------------------|----------------|----------------------------------------------------------------------------------------------------|---------------------------------------------------------------------------------|------------------------------------------------------------------------------|
| Alimentación<br>(rojo/verde) |                | Carga baja (rojo)                                                                                                    | Recargando<br>(verde)                                                           | Carga total                                                                  |
| Bluetooth<br>(azul)          | $\mathfrak{P}$ | 2 veces por<br>segundo: conexión<br>Bluetooth y modo de<br>transmisión<br>5 veces por segundo:<br>modo de ahorro de<br>energía | No conectado/<br>Asociación / El<br>registro de viaje<br>está activado<br>(1Hz) | GPS no<br>alimentado /<br>El registro de<br>viaje está<br>activado<br>(10Hz) |
| GPS (naranja)                | 8              | Posición GPS fijada,<br>navegación                                                                                             | Detectando el<br>satélite, posición<br>GPS no fijada                            | GPS no<br>alimentado                                                         |
| Registro (rojo)              | 8              | 2 veces por<br>segundo:<br>Memoria baja (20%)<br>3 veces: el punto de<br>interés (PDI) se<br>graba                             | La memoria<br>está llena                                                        | El registro de<br>viaje está<br>desactivado                                  |

#### C. Código de Beeper

| Estado        | Código de Bip               | Descripción                                                                   |
|---------------|-----------------------------|-------------------------------------------------------------------------------|
| Inicio        | Un bip corto                | Un bip corto de encendido->1Hz,<br>Apagado->10Hz, 1Hz->10Hz, o<br>10Hz->1Hz   |
| GPS fijo      | Dos bips<br>cortos          | Dos bips cortos cuando se fija el GPS<br>en modo 1Hz o 10Hz                   |
| Botón POI     | Tres bips<br>cortos         | Tres bips cortos cuando ha presionado<br>el botón POI                         |
| Memoria llena | Tres bips<br>largos         | Tres bips largos cuando el dispositivo<br>esta quedando sin memoria           |
| Modo dormir   | Un bip largo y<br>uno corto | Un bip largo y luego uno corto cuando<br>el dispositivo entra en modo dormir. |

#### D. Registrar su producto Qstarz

Registre su producto Qstarz para recibir actualizaciones de software e información sobre el producto y eventos.

http://www.qstarz.com/reg.php

#### Actualizar el Software:

Por favor, vaya siempre a la página de descargas Qstarz para comprobar si hay actualizaciones de software recientes.

http://www.qstarz.com/download.php

## Paso 1: Instalar Batería

Abrir la Tapa de las Baterías para Insertar la Batería.

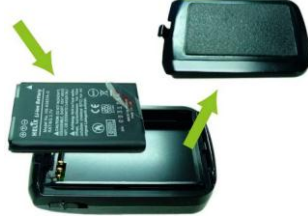

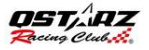

## Paso 2: Cargar Batería

Conectar el cable USB y cárguelo por **3 horas** hasta que el LED verde se apague.

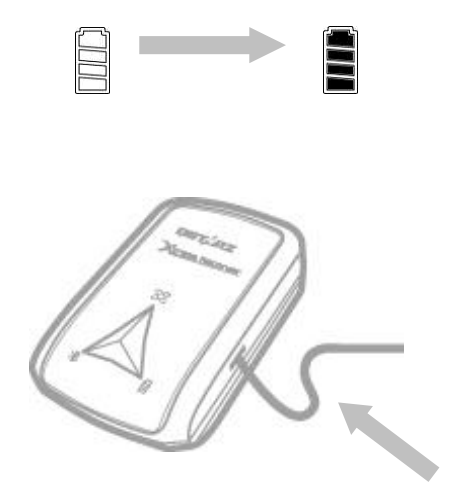
#### Paso 3: Monte Q1000eX 10Hz -1

Monte el Q1000eX 10Hz en su equipo deportivo eXtreme.

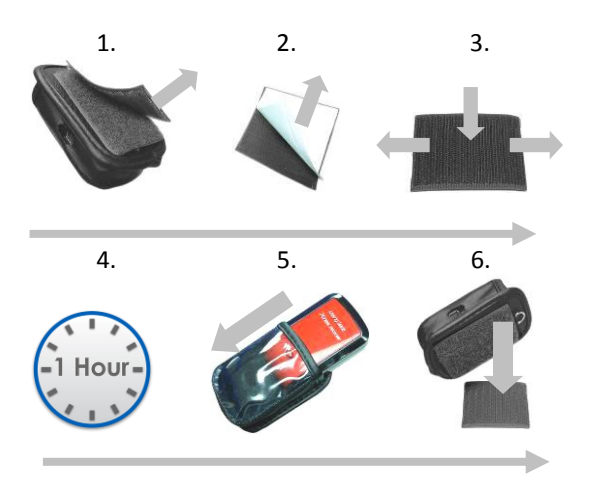

**ESPAÑOL** 

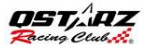

### Paso 3: Monte Q1000eX 10Hz-2

Para obtener mejor precisión, por favor coloque la antena del GPS mirando hacia el cielo.

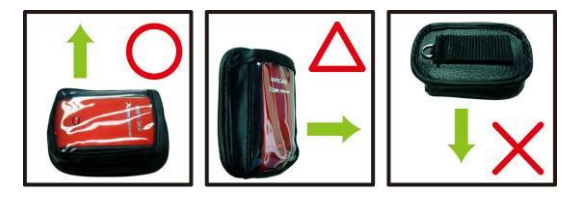

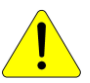

Precaución: Para reducir el riesgo de incendio o descargas eléctricas, no exponga el dispositivo a la lluvia ni a la humedad. Si expone el dispositivo al ambiente exterior, como adjuntarlo a una motocicleta, cualquier otro equipo de protección debe aplicarse para prevenir que el dispositivo se deslice del bolso.

### Paso 4: Inicio de Carrera

**Nota:** el dispositivo Q1000eX está diseñado para utilizarse en exteriores; un entorno abierto de esquí al aire libre permitirá una adquisición más rápida del satélite y proporcionará mayor precisión de posicionamiento.

1. Cambie el Q1000eX a modo 10Hz.

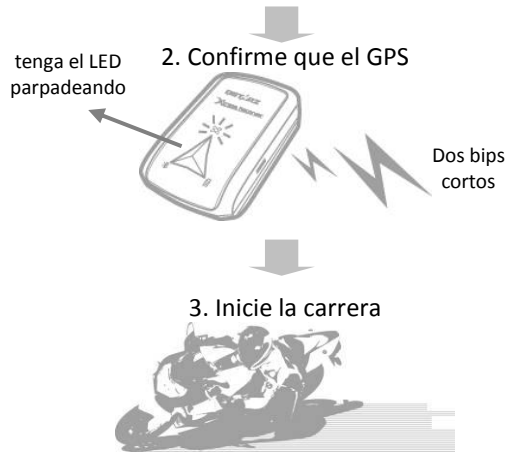

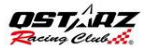

### Paso 5: Instale El Software de Análisis de Circuito Qstarz

Instale el software ideal QRacing para PC del software Qstarz software CD.

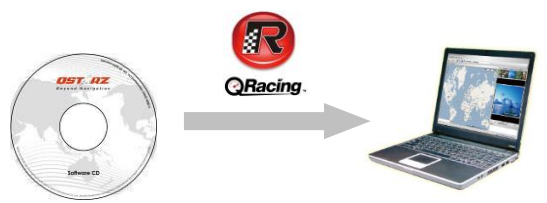

También puede instalar el software PC Suite (QSports & QTravel) para administrar otras actividades deportivas o geoetiquetar sus fotos de viaje.

**Nota:** los usuarios tienen que introducir la clave del producto la primera vez que lo utilicen. La clave del producto se encuentra en el sobre del CD de software.

QRacing detectara automáticamente el

dispositivo y si el usuario desea leer el registro de dicho dispositivo.

### Paso 6: Importar Datos desde Q1000eX 10Hz

1. Cambiar a Conectar al PC , Abrir Qracing.

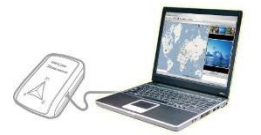

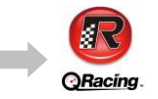

2. QRacing detectara automáticamente el dispositivo y si el usuario desea leer el registro de dicho dispositivo.

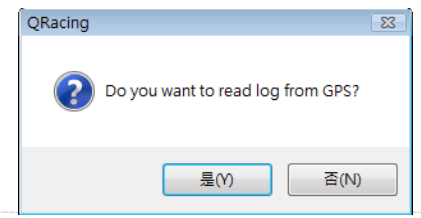

**ESPAÑOL** 

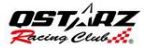

3. Haga clic en "Sí" para importar los datos y seleccione el tipo de carrera.

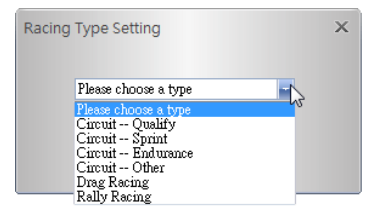

### Paso 7: Editar la señalización

Después de importar datos del dispositivo Q1000eX 10Hz, si no ha editado las señalizaciones para esta ruta, QRacing le pedirá que edite dicha señalizaciones.

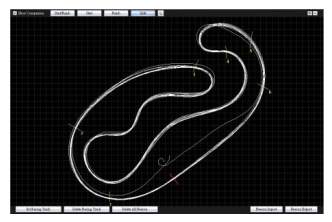

#### Paso 8: Ver los resultados de la carrera

Después de configurar las señalizaciones, cambie a la página Análisis para ver y analizar el tiempo de vuelta y el mejor resultado se resaltará en azul.

#### Vista Prom/Vel Avg/Max/Min

| Avg/Ma>    | d/Min Speed Vie        | W                    |                    |                      |           |
|------------|------------------------|----------------------|--------------------|----------------------|-----------|
| Lap        | Time (Diff)            | Max Speed (Diff)     | Min Speed (Diff)   | Average Speed (Diff) | Distance  |
| Lap1       | 02:04 499 (+00:06 771) | 172.99 km/h (-29.84) | 56.19 km/h (-1.28) | 111.08 km/h (-6.46)  | 3825.98 m |
| Lap2       | 02:00 039 (+00:02 311) | 197.76 km/h (-5.07)  | 48.82 km/h (-8.65) | 114.65 km/h (-2.89)  | 3821.50 m |
| Lap3(best) | 01:57 728              | 202.83 km/h          | 52.49 km/h (-4.98) | 117.54 km/h          | 3819.90 m |
| Lap4       | 01:58 421 (+00:00 693) | 178.81 km/h (-24.02) | 57.47 km/h         | 116.72 km/h (-0.82)  | 3825.67 m |
| avg.       | 02:00 172              | 188.10               | 53.74              | 115.00               | 3823.26   |

#### Vista de Sector

Sector = el tiempo desde un punto de división a otro punto de división.

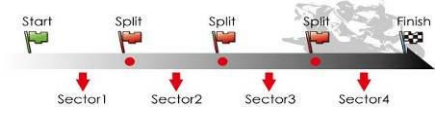

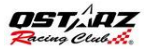

| Sector View (S        | plit-to-Split)         |                     |                     |                     |                     |
|-----------------------|------------------------|---------------------|---------------------|---------------------|---------------------|
| Lap                   | Time (Diff)            | S-1 (Diff)          | 1-2 (Diff)          | 2-3 (Diff)          | 3-F (Diff)          |
| Lap1                  | 02:04 499 (-00:06 771) | 00:21 167 (+02.399) | 00:37 824 (+04.237) | 00.14 cos (+00.cos) | 00.50 852           |
| Lap2                  | 02:00 039 (+00:02 311) | 00.19 451 (+00.683) | 00:34 724 (+01.138) | 00:14 106 (+00.135) | 00:51 758 (+00.805) |
| Lap3(best)            | 01:57 728              | 00:18 772 (+00.004) | 00:33 580           | 00:13 971           | 00:51 399 (+00.547) |
| Lap4                  | 01:58 +21 (+00:00 693) | 00.18.268           | 00.34 680 (+01.094) | 00.14 015 (+00.0++) | 00.50 958 (+00.108) |
| Best Theoretical Time | 01:57 177              | 00:18 7es           | 00:33 565           | 00:13 971           | 00:50 852           |
| Best Rolling Time     | 01:57 724              | 00:18 768           | 00:33 585           | 00:13 971           | 00:51 399           |

#### Vista de división (Cumulativa)

División = el tiempo acumulado desde el punto de inicio hasta el Punto de división.

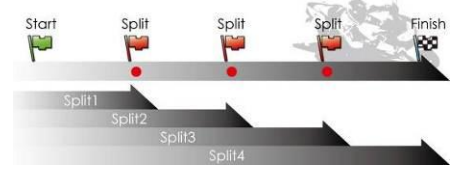

| Split Vie  | w (Start-to-Spli       | t)                  |                     |                     |                     |
|------------|------------------------|---------------------|---------------------|---------------------|---------------------|
| Lap        | Time (Diff)            | S-1 (Diff)          | S-2 (Diff)          | S-3 (Diff)          | S-F (Diff)          |
| Lap1       | 02:04 499 (+00:06 771) | 00:21 187 (+02.399) | 00:58 991 (+06.633) | 01:13 647 (+07.318) | 02:04 499 (+06.771) |
| Lap2       | 02:00 039 (+00:02 311) | 00:19 451 (+00.683) | 00:54 175 (+01.817) | 01:08 281 (+01:952) | 02:00 039 (+02.311) |
| Lap3(best) | 01:57 728              | 00:18 772 (+00.004) | 00:52 358           | 01:06 329           | 01:57 728           |
| Lap4       | 01:58 421 (+00:00 693) | 00.18 768           | 00:53 448 (+01.090) | 01:07 463 (+01.134) | 01:58 421 (+00.693) |

### Paso 9: Vista ruta - mapa

 En la página Ruta, puede seleccionar tres vueltas para mostrarlas y comparar los datos. También puede comparar las vueltas por gráfico con las opciones Basada en distancia o Basada en tiempo.

 Qracing le mostrará la zona para frenar del vehículo con una línea gruesa y la zona para acelerar con una línea más delgada; lo cual puede ser de mucha ayuda para que el conductor mejore sus tiempos de vuelta

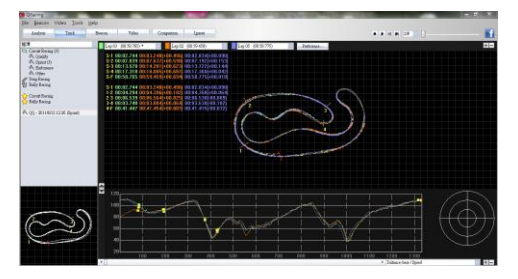

3. Haga clic en el botón Reproducir de la barra de estado. Se pueden reproducir las tres vueltas seleccionadas y mostrar la información de la carrera por hora y velocidad simultáneamente.

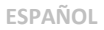

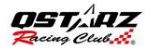

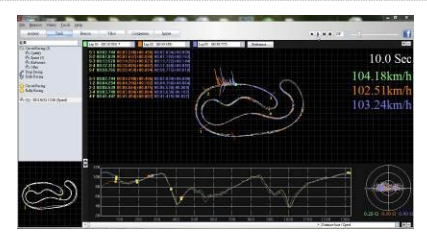

### Paso 10: Configuración Preferencial

Si va a **Menú > Herramientas > Preferencial** o hace clic en el botón Preferencial en la página de la Pista, esto le permitirá al usuario seleccionar la configuración preferencial al momento de jugar en esa pista.

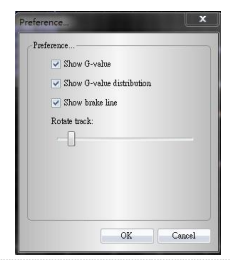

### Paso 11: Vídeo

QRacing puede sincronizar el video de la carrera con la pista. En la página de Vídeo; haga clic en el botón "Colocar vídeo en la pista..." la ventana de configuración del vídeo aparecerá. Usted podrá agregar, borrar y editar los vídeos.

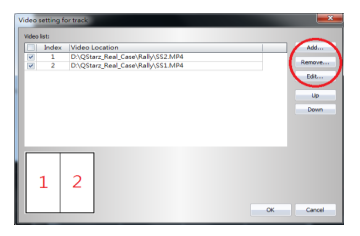

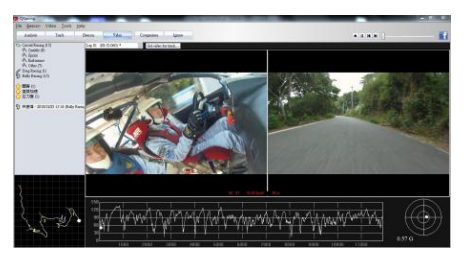

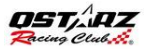

### Paso 12: Comparar con otros usuarios

Haga clic en "Comparación"; podrá elegir rutas pertenecientes al mismo tipo de carrera (Circuito, Velocidad o Resistencia) y compararlas con la ruta de otro usuario.

| 0010777 12272 00.02459 (0.8.9.9.               |           | 2           | Fastest Lap       | Start Time | Dete      | User  |
|------------------------------------------------|-----------|-------------|-------------------|------------|-----------|-------|
| 2010//// 17.27 00.55.059 (1215) 0.07.55.45     | 07:53.432 | (13)        | 00:33.659 (12/13) | 17:27      | 2010/7/7  | Test  |
| est1 2010/7/30 13:19 00:59.454 (49) 0:09:04:30 | 09:04.387 | <i>(</i> 5) | 00:59.454 (4/9)   | 13:19      | 2010/7/30 | Test1 |

\* Para obtener instrucciones detalladas, consulte el manual de usuario QRacing está unido con el software.

\* O visite nuestro video tutorial en línea en: http://www.qstarz.com/Products/Software%20 Products/QRacingVideo.html

#### Guide d'installation rapide du BT-Q1000eX 10Hz

#### A. Emballage standard

Unité GPS BT-Q1000eX 10Hz (1) + batterie rechargeable au lithium-ion (2) + adaptateur pour allume-cigare (3) + câble mini USB (4) + CD des pilotes (5) + Sac en cuir (6) + carte de garantie + manuel de l'utilisateur + chargeur de voyage en option (\* Le type de la prise du chargeur de voyage peut être ajusté en fonction du pays correspondant.)

Remarque: L'adaptateur d'allume cigare auto répond à une spécification particulière et ne peut être utilisé que pour charger le BT-Q1000eX 10Hz. Veuillez ne pas l'utiliser avec d'autres appareils que le BT-Q1000eX 10Hz.

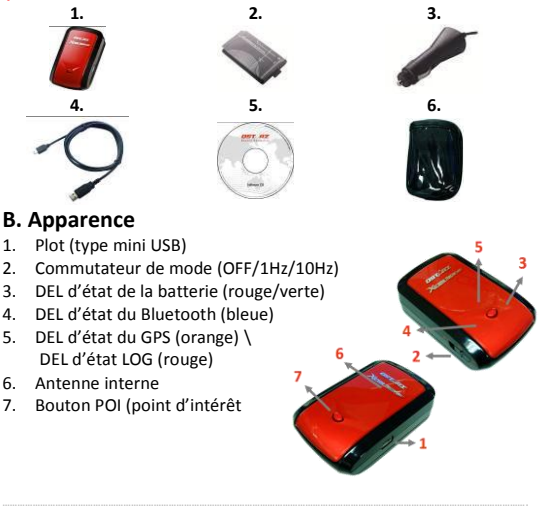

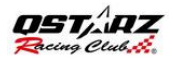

#### C. Voyants DEL

| Etat de la DEL                    |   | Flash                                                                                                    | ALLUMEE                                                                                        | ETEINTE                                                                     |
|-----------------------------------|---|----------------------------------------------------------------------------------------------------|------------------------------------------------------------------------------------------------|-----------------------------------------------------------------------------|
| Alimentation<br>(Rouge/Verte<br>) |   | Alimentation faible<br>(rouge)                                                                                                    | Rechargement<br>(Green)                                                                        | Chargement<br>complet                                                       |
| Bluetooth<br>(Bleue)              | * | <u>Clignotement toutes</u><br><u>les 2 secondes</u> :<br>Bluetooth connecté<br>et mode transmission<br><u>Clignotement toutes</u><br><u>les 5 secondes</u> : mode<br>économie d'énergie | Non<br><u>connecté</u> /appariem<br>ent / La<br>consignation du<br>voyage est activée<br>(1Hz) | GPS non<br>alimenté / La<br>consignation<br>du voyage est<br>activée (10Hz) |
| GPS (Orange)                      | X | Position GPS fixe, navigation                                                                                                    | Satellite de<br>détection, position<br>GPS non fixe                                            | GPS non<br>alimenté                                                         |
| LOG (Rouge)                       | 8 | Clignotement toutes<br>les 2 secondes :<br>Mémoire faible (20%)<br>Clignotement 3 fois:<br>POI (point d'intérêt)<br>enregistré                                                          | La mémoire est<br>pleine                                                                       | La<br>consignation<br>du voyage est<br>désactivée.                          |

#### D. Beeper Code

| Status             | Beep code                | Description                                                                   |
|--------------------|--------------------------|-------------------------------------------------------------------------------|
| Démarrage          | 1 court bip              | Un court bip sur off->1Hz, Off->10Hz,                                         |
| GPS établir        | 2 court bips             | 2 court bips quand GPS s'établit au<br>mode 1Hz ou 10Hz                       |
| POI bouton         | 3 court bips             | 3 court bips quand le bouton de POI<br>est pressé                             |
| Mémoire<br>épuisée | 3 long bips              | 3 long bips quand la mémoire de<br>l'appareil est épuisée                     |
| En mode<br>sommeil | 1 long et 1<br>court bip | 1 long et 1 court bip quand l'appareil<br>est entrée dans le mode de sommeil. |

#### E. Enregistrez votre produit Qstarz

En enregistrant votre produit Qstarz, vous bénéficiez des dernières nouveautés sur la gamme Qstarz, des mises à jour, des événements et des informations produit. http://www.qstarz.com/reg.php

#### Mise à jour du logiciel :

Veuillez régulièrement visiter la page de téléchargement du site Qstarz pour obtenir les mises à jour les plus récentes.

http://www.qstarz.com/download.php

## Étape 1: Installation de la batterie

Ouvrez le couvercle des piles et insérez la batterie.

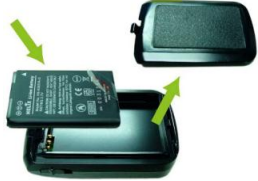

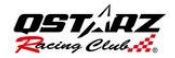

### Étape 2: Charge de la batterie

Veuillez connecter le BT-Q1000eX 10Hz à votre PC grâce au câble mini USB et mettre en charge pendant 3 heures jusqu'à ce que LED verte s'éteint.

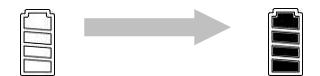

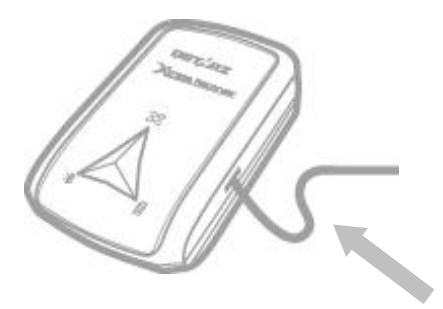

**FRANÇAIS** 

#### Étape 3: Monter Q1000eX 10Hz - 1

## Monter Q1000eX 10Hz sur votre équipement de sports extremes.

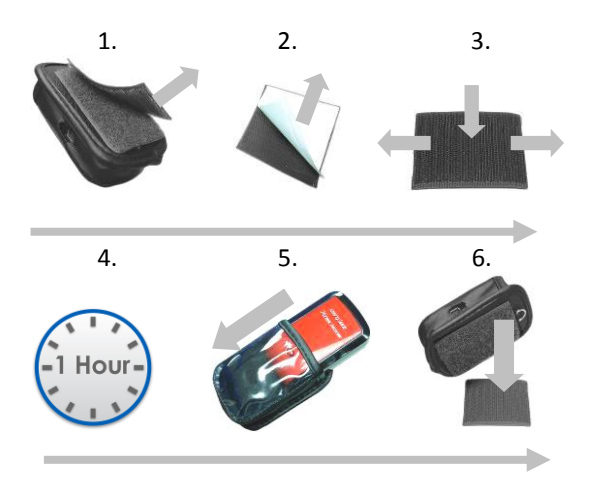

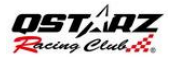

### Étape 3: Monter Q1000eX 10Hz- 2

Pour obtenir une meilleure précision, s'il vous plaît de placer l'antenne GPS vers le côté du ciel.

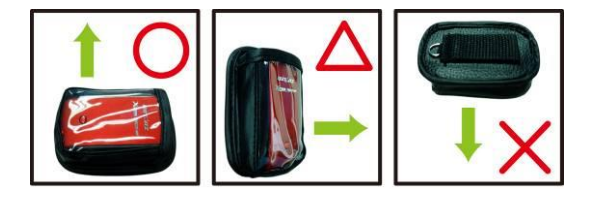

Attention: Pour réduire les risques d'incendie ou de choc électrique, n'exposez pas cet appareil à la pluie ou à l'humidité. Si l'appareil sera exposé à l'environnement extérieur, tels que attaché sur le moto, tout autre équipement de sécurité de protection doivent être appliquées pour empêcher l'appareil de glisser hors de la valise.

## Étape 4: Commencer la course

Note: Q1000eX 10Hz est pour utilisation extérieure, un environnement extérieur à ciel ouvert permettra l'acquisition rapide des signaux satellites et de fournir une meilleure précision de positionnement.

1. Basculez Q1000eX au mode 10Hz

2. Confirmer la connexion de GPS est établie

GPS LED clignote

2 court bips

#### 3. Commencer la course

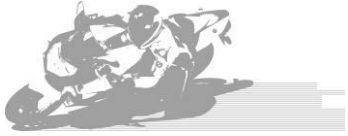

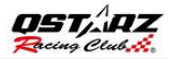

### Étape 5: Installez Qstarz Logiciel Lap Analysis

Installez le logiciel QRacing à partir de Qstarz CD logiciel.

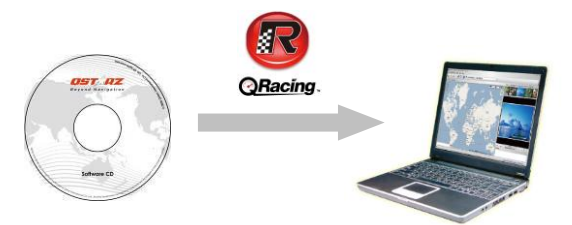

Vous pouvez également installer le logiciel PC Suite (QSports et Qtarvel) pour gérer d'autres activités sportives ou geotagging vos photos de Voyage

Note: Les utilisateurs doivent entrer la clé de produit lors de la première utilisation. La clé de produit se trouve sur l'enveloppe du CD du logiciel

### Étape 6: Importer des données de Q1000eX 10Hz

1. Allumez l'appareil et connecter au PC, et ouvrir QRacing.

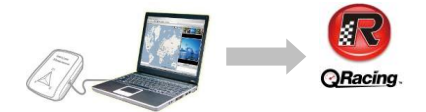

2. QRacing détectera automatiquement le périphérique et vous demandera si vous voulez lire le journal de l'appareil

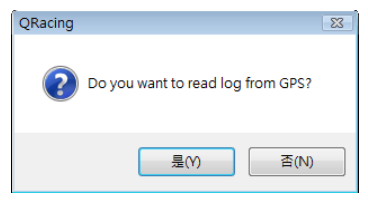

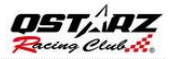

2. Cliquez sur "Oui" pour importer les données et sélectionnez votre type de course.

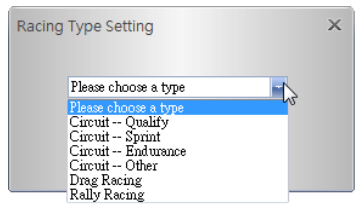

### Étape 7: Modifier Balises

Après importer les données de Q1000eX, si vous n'avez pas de édité les marques pour cette piste, QRacing vous demandera de modifier les balises

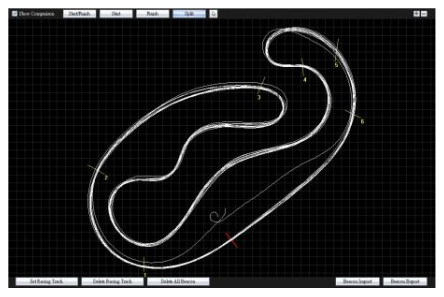

### Étape 8: Voir les résultats

Après placé des balises, changer à la page d'analyse pour visualiser et analyser votre temps de course et les meilleur résultats sera surligné en bleu

#### Vue de la Vitesse Moy/Max/Min

| Avg/Max    | dMin Speed Vie         | w                    |                    |                      |           |
|------------|------------------------|----------------------|--------------------|----------------------|-----------|
| Lap        | Time (Diff)            | Max Speed (Diff)     | Min Speed (Diff)   | Average Speed (Diff) | Distance  |
| Lap1       | 02:04 499 (+00:06 771) | 172.99 km/h (-29.84) | 56.19 km/h (-1.28) | 111.08 km/h (-6.46)  | 3825.98 m |
| Lap2       | 02:00 039 (+00:02 311) | 197.76 km/h (-5.07)  | 48.82 km/h (-8.65) | 114.65 km/h (-2.89)  | 3821.50 m |
| Lap3(best) | 01.57 728              | 202.83 km/h          | 52.49 km/h (-4.98) | 117.54 km/h          | 3819.90 m |
| Lap4       | 01:58 421 (+00:00 693) | 178.81 km/h (-24.02) | 57.47 km/h         | 116.72 km/h (-0.82)  | 3825.67 m |
| avg.       | 02:00 172              | 188.10               | 53.74              | 115.00               | 3823.26   |

#### Vue par secteur

Secteur = le temps entre un point de scission à prochain point de scission.

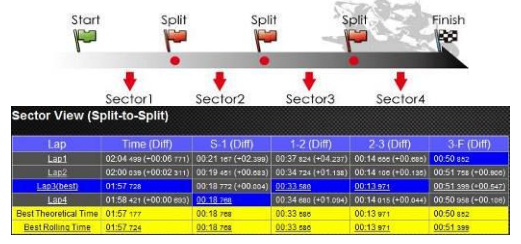

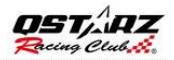

#### Vue par scission (Cumulatif)

Scission = le temps cumulé à partir de point de départ à une point de scission.

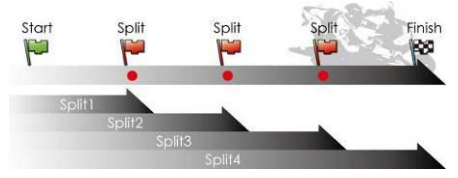

| Split Vie  | w (Start-to-Split      | t)                  |                     |                     |                     |
|------------|------------------------|---------------------|---------------------|---------------------|---------------------|
| Lap        | Time (Diff)            | S-1 (Diff)          | S-2 (Diff)          | S-3 (Diff)          | S-F (Diff)          |
| Lap1       | 02:04 499 (+00:06 771) | 00:21 187 (+02.399) | 00:58 991 (+06.633) | 01:13 647 (+07.318) | 02:04 499 (+06.771) |
| Lap2       | 02:00 039 (+00:02 311) | 00:19 451 (+00.883) | 00:54 175 (+01.817) | 01.08 281 (+01.952) | 02:00 039 (+02.311) |
| Lap3(best) | 01:57 728              | 00:18 772 (+00.004) | 00:52 358           | 01:06 329           | 01:57 728           |
| Lap4       | 01:58 421 (+00:00 693) | 00.18 768           | 00:53 448 (+01.090) | 01:07 463 (+01.134) | 01:58 421 (+00.693) |

### Étape 9: Map View

 Dans la page Track, vous pouvez sélectionner trois tours pour montrer et comparer les données. Vous pouvez également comparer les tours par ligne sur graphique avec la base distance de ou la base de temps.

| Olaring                                                                                                    |                    |   |
|----------------------------------------------------------------------------------------------------|--------------------|---|
| dedre Det                                                                                                    | per the Copers Ign |   |
| B 0 An and Annue (I) An and Annue (I) An annue (I) An and Annue (I) |                    |   |
| Ì                                                                                                    |                    | ٢ |

- Qracing affiche la zone de freinage du véhicule avec une ligne épaisse et zone d'accélération avec une ligne plus fine, ce qui peut être bénéfique pour le conducteur afin d'améliorer leurs temps au course.
- Cliquez sur le bouton de "lecture" sur la barre d'état. On peut relire les 3 tours sélectionné et afficher les informations de course par le temps et la vitesse en même temps

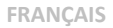

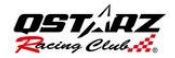

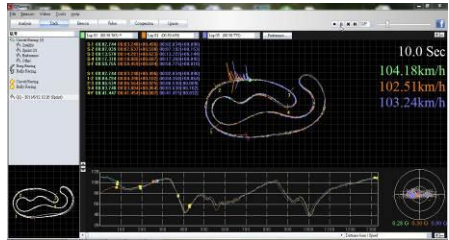

### Étape 10: Configuration des préférences

Dans le **menu Outils> Préférences**> ou cliquez sur le bouton Préférences en page Le Parcour permettra à l'utilisateur de choisir leur paramètre de préférence lors de la lecture de la course

Preference.

### Étape 11: la Vidéo

QRacing pouvez synchroniser la vidéo avec la piste de course. Dans la page vidéo, cliquez sur le bouton "Configurer la vidéo pour le circuit ...« le dialogue de réglage vidéo va apparaître. Vous pouvez ajouter, supprimer et modifier des vidéos.

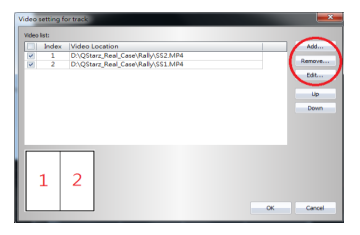

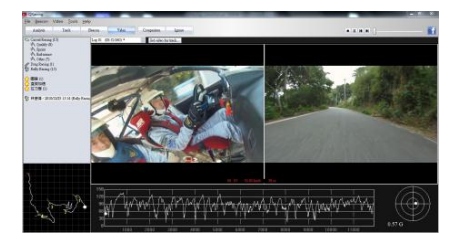

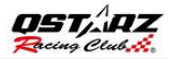

### Étape 12:Comparer avec d'utres utilisateurs

Cliquez sur "Comparaison", vous pouvez choisir les pistes appartiennent au type de course (Circuit, Dragster ou Rally Racing) et le comparer avec d' autre utilisateur

| 0010727 12/27 00.22 550 (10/12) 0.02.52 42    |      | 10tal 1mme | Fastest Lap       | Start Time | Date      | User  |
|-----------------------------------------------|------|------------|-------------------|------------|-----------|-------|
| t 2010//// 17.27 00.55.059 (12/15) 0.07.55.45 | .432 | 0:07:53.43 | 00:33.659 (12/13) | 17:27      | 2010/7/7  | Test  |
| t1 2010/7/30 13:19 00:59:454 (4/9) 0:09:04:38 | .387 | 0:09:04.38 | 00:59.454 (4/9)   | 13:19      | 2010/7/30 | Test1 |

\* Pour obtenir des instructions détaillées, s'il vous plaît se référer au QRacing manuel utilisateur attaché avec le logiciel.

\* Ou visitez notre tutoriel vidéo en ligne à: http://www.qstarz.com/Products/Software%20 Products/QRacingVideo.html

#### Guida all'installazione rapida BT-Q1000eX 10Hz

#### A. Confezione standard

Unità GPS BT-Q1000eX 10Hz (1) + Batteria ricaricabile agli ioni di (2) + Adattatore per automobile (3) + Cavo USB mini (4) + CD Driver (5) + Borsa in pelle (6) + Scheda garanzia + Manuale d'uso + Caricatore da viaggio optional (\* Il tipo di spina del caricatore da viaggio può essere cambiato per soddisfare i requisiti dei vari paesi.)

Nota: L'adattatore da auto per accendisigari è specifico e può essere utilizzato solamente per caricare il BT-Q1000eX. Non utilizarlo con dispositivi diversi da BT-Q1000eX 10Hz.

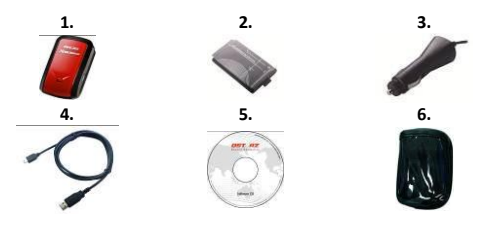

#### **B.** Aspetto

- 1. Connettore alimentazione (tipo USB mini)
- 2. Interruttore modalità (OFF/1Hz/10Hz)
- 3. LED di stato batteria (rosso/verde)
- 4. LED di stato Bluetooth (blue)
- 5. LED di stato GPS (arancione) \ LED log di stato LED (rosso)
- 6. Antenna interna
- 7. Tasto POI

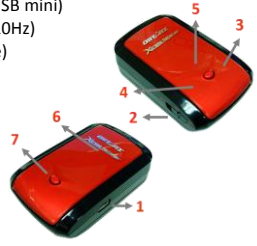

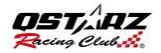

#### C. Indicatori LED

| Stato LED                       |   | Flash                                                                                                    | ON                                                                                                  | OFF                                                                                      |
|---------------------------------|---|----------------------------------------------------------------------------------------------------|----------------------------------------------------------------------------------------------------|------------------------------------------------------------------------------------------|
| ALIMENTAZION<br>E (rosso/verde) |   | Scarico (rosso)                                                                                                    | In carica<br>(verde)                                                                                | Completame<br>nte carico                                                                 |
| Bluetooth (blu)                 | * | Lampeggia ogni 2 sec.:<br>Bluetooth collegato e<br>in modalità di<br>trasmissione<br>Lampeggia ogni 5 sec.:<br>modalità risparmio<br>energetico           | Non<br>collegato/<br>associazione /<br>Registrazione<br>del percorso<br>del viaggio<br>attiva (1Hz) | GPS non<br>alimentato /<br>Registrazione<br>del percorso<br>del viaggio<br>attiva (10Hz) |
| GPS<br>(arancione)              | 8 | La posizione GPS è<br>fissata, navigazione                                                                                                    | Rilevazione<br>del satellite<br>in corso,<br>posizione<br>GPS non<br>fissata                        | GPS non<br>alimentato                                                                    |
| Log (rosso)                     | 8 | Lampeggia ogni 2 sec.:<br>Memoria insufficiente<br>(20%)<br>Lampeggia 3 volte: il<br>POI (Points of Interest:<br>punti d'interesse) è<br>stato registrato | Memoria<br>piena                                                                                    | Registrazione<br>del percorso<br>del viaggio<br>disattiva                                |

#### **D. Codice Beeper**

| Stato:          | codiceBip                     | Descrizione                                                                        |
|-----------------|-------------------------------|------------------------------------------------------------------------------------|
| Attivazione     | Un breve segnale<br>acustico  | Un breve segnale acustico on off-><br>1Hz, Off-> 10Hz, 1Hz-> 10Hz, o<br>10Hz-> 1Hz |
| imposta<br>GPS  | Due brevi segnali<br>acustici | Due brevi segnali acustici quando<br>GPS viene impostato in<br>modalità1Hz o 10Hz  |
| pulsante<br>POI | Tre brevi segnali<br>acustici | Tre brevi segnali acustici quando si<br>preme il pulsante POI                      |

| Memoria<br>esaurita | Tre bip lunghi              | Tre bip lunghi quando il dispositivo<br>è fuori memoria                     |
|---------------------|-----------------------------|-----------------------------------------------------------------------------|
| Sleep mode          | Un bip lungo e<br>uno breve | Un bip lungo e poi 1 breve quando il<br>dispositivo entra in modalità sleep |

#### E. Registra il tuo prodotto Qstarz

Registra il tuo prodotto Qstarz per avere le ultime notizie, gli aggiornamenti software, eventi, e informazioni sui Prodotti.

http://www.qstarz.com/reg.php\_\_\_\_

#### Aggiornare il software:

Visitare la pagina per il download di Qstarz download per verificare la presenza di aggiornamenti recenti del software

http://www.qstarz.com/download.php

# Fase 1: Installazione della batteria

Aprire il coperchio della batteria e inserire la batteria.

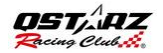

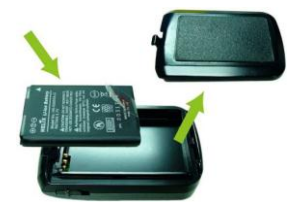

### Fase 2: Ricarica della batteria

Collegare il cavo USB e caricare per 3 ore fino a quando la SPIA verde di accensione non si spegne.

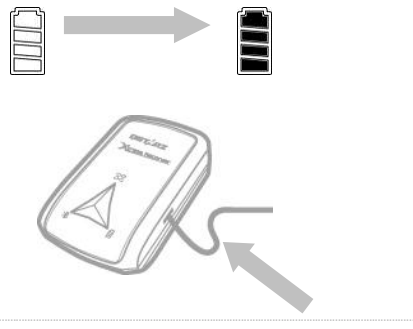

#### Fase 3: Montaggio Q1000eX 10Hz- 1

Montare Q1000eX 10Hz sulla vostra attrezzatura sportiva eXtreme.

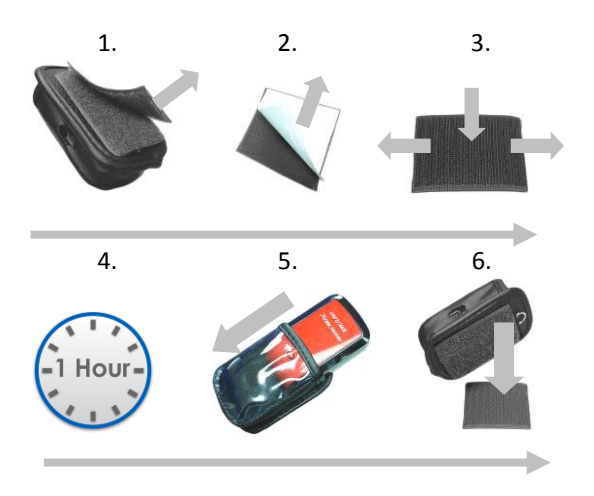

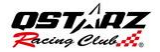

### Fase 3: Montaggio Q1000eX 10Hz -2

Per ottenere maggiore precisione, si prega di posizionare l'antenna GPS verso l'alto.

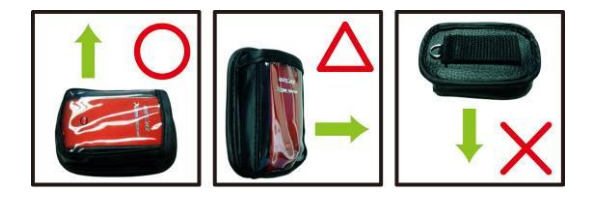

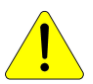

Attenzione: Per ridurre il rischio di incendi o scosse elettriche, non esporre questo prodotto a pioggia o umidità . Se il dispositivo viene esposto ad un ambiente esterno, come attaccato alla moto, deve essere applicato qualsiasi altro dispositivo di protezione per impedire al dispositivo di scivolare fuori dalla borsa.

### Fase 4: Avviare la Corsa

**Nota:** il Q1000eX 10Hz è per uso esterno; un ambiente all'aperto consente una più rapida acquisizione satellitare, garantendo una maggiore precisione della posizione.

- 1. Passare Q1000eX in modalità a 10Hz.
- 2. La conferma GPS viene dalla spia GPS che lampeggia.

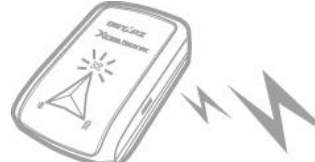

Due segnali acustici brevi.

#### 3. Iniziareil Percorso.

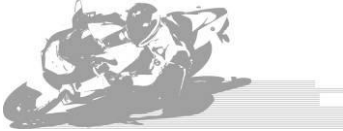

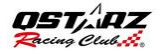

### Fase 5: Installare il Software Qstarz per l'analisi del Percorso

Installare il software QRacing dal CD del software Qstarz.

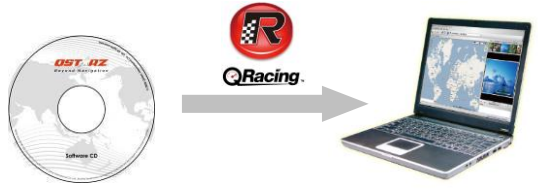

È inoltre possibile installare il software PC Suite (QSports e QTravel) per la gestione di altre attività sportive o il geotagging delle foto dei viaggi.

**Nota:** gli utenti devono digitare il codice del prodotto la prima volta che lo usano. Il codice del prodotto si trova sull'involucro del CD del software
# Fase 6: Importazione dei dati da Q1000eX 10Hz

1. Accendere e collegare al PC

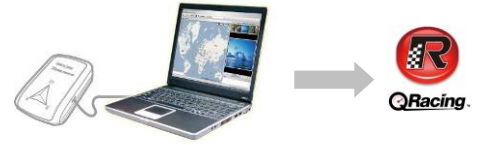

2. QRacing rileva automaticamente il dispositivo e chiede se si desidera leggere il log dal dispositivo.

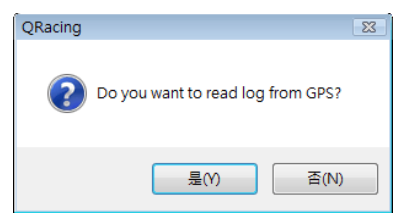

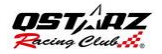

# 3. Fare clic su "Sì" per importare i dati e selezionare il tipo di competizione

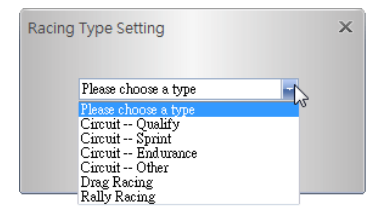

# Fase 7: Modifica beacon

Dopo aver importato dati dal Q1000eX, se son si sono modificati i beacon per questo percorso, QRacing chiederà di modificarli.

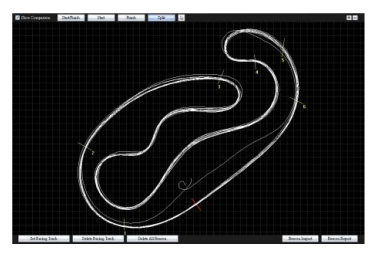

# Fase 8: Visualizza risultati competizione

Dopo aver impostato i beacon, passare alla pagina Analisi per visualizzare ed analizzare i tempi di frazione; i migliori risultati verranno evidenziati in blu

#### Avg/Max/Min Visualizza Velocita'

| Avg/Ma>    | d/Min Speed Vie        | W                    |                    |                      |           |
|------------|------------------------|----------------------|--------------------|----------------------|-----------|
| Lap        | Time (Diff)            | Max Speed (Diff)     | Min Speed (Diff)   | Average Speed (Diff) | Distance  |
| Lap1       | 02:04 499 (+00:06 771) | 172.99 km/h (-29.84) | 56.19 km/h (-1.28) | 111.08 km/h (-6.46)  | 3825.98 m |
| Lap2       | 02:00 039 (+00:02 311) | 197.76 km/h (-5.07)  | 48.82 km/h (-8.65) | 114.65 km/h (-2.89)  | 3821.50 m |
| Lap3(best) | 01:57 728              | 202.83 km/h          | 52.49 km/h (-4.98) | 117.54 km/h          | 3819.90 m |
| Lap4       | 01:58 421 (+00:00 693) | 178.81 km/h (-24.02) | 57.47 km/h         | 116.72 km/h (-0.82)  | 3825.67 m |
| avg.       | 02:00 172              | 188.10               | 53.74              | 115.00               | 3823.26   |

#### Settore di Visualizzazione

Settore = il tempo da un punto di frazione al prossimo punto di frazione.

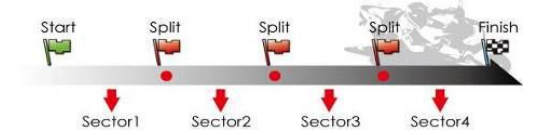

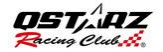

| Sector View (S        | plit-to-Split)         |                     |                     |                     |                     |
|-----------------------|------------------------|---------------------|---------------------|---------------------|---------------------|
| Lap                   | Time (Diff)            | S-1 (Diff)          | 1-2 (Diff)          | 2-3 (Diff)          | 3-F (Diff)          |
| Lap1                  | 02.04 489 (+00:05 771) | 00.21 167 (+02.399) | 00:37 824 (+04.237) | 00.14 ess (+00.ess) | 00.50 852           |
| Lap2                  | 02:00 039 (+00:02 311) | 00:19 451 (+00.083) | 00:34 724 (+01.138) | 00:14 :06 (+00.136) | 00:51 758 (+00.900) |
| Lap3(best)            | 01:57 728              | 00:18 772 (+00.004) | 00:33 580           | 00:13 971           | 00:51 599 (+00.647) |
| Lan4                  | 01:58 421 (+00:00 693) | 00.18.768           | 00:34 660 (+01.094) | 00:14 015 (+00.044) | 00.50 958 (+00.108) |
| Best Theoretical Time | 01:57 177              | 00:18 res           | 00:33 565           | 00:13 971           | 00.50 852           |
| Best Rolling Time     | 01:57 724              | 00:18 765           | 00:33 rat           | 00:13 971           | 00:51 399           |

#### Visualizzazione di frazione (cumulativa) Frazione = il tempo cumulativo dal punto di partenza ad un di punto frazione

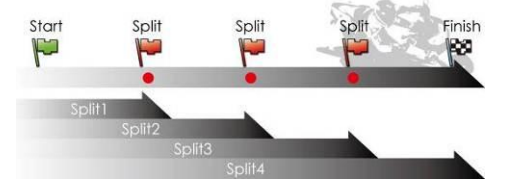

| Split Vie  | w (Start-to-Spli       | t)                  |                     |                     |                     |
|------------|------------------------|---------------------|---------------------|---------------------|---------------------|
| Lap        | Time (Diff)            | S-1 (Diff)          | S-2 (Diff)          | S-3 (Diff)          | S-F (Diff)          |
| Lap1       | 02:04 499 (+00:06 771) | 00:21 187 (+02.399) | 00:58 991 (+06.633) | 01:13 647 (+07.318) | 02:04 499 (+06.771) |
| Lap2       | 02.00 039 (+00.02 311) | 00:19 451 (+00.883) | 00:54 175 (+01.817) | 01:08 281 (+01.952) | 02:00 039 (+02:311) |
| Lap3(best) | 01:57 728              | 00.18 772 (+00.004) | 00:52 358           | 01:06 329           | 01:57 728           |
| Lap4       | 01:58 421 (+00:00 693) | 00:18 768           | 00:53 448 (+01.090) | 01.07 463 (+01.134) | 01:58 421 (+00.693) |

# Fase 9: Percorso -Visualizzazione mappa

1. Nella pagina Percorso, è possibile selezionare tre frazioni per la visualizzazione e il confronto dei dati. È inoltre possibile confrontare le frazioni per grafico a linee in base a distanza o tempo.

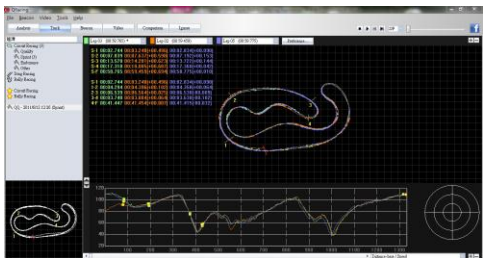

2. Qracing indicherà la zona di frenata del veicolo con una linea spessa e la zona di accelerazione con una linea più sottile; il che aiuterà il pilota a migliorare il proprio tempo per giro.

#### ITALIANO

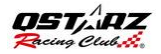

 Fare clic sul tasto di riproduzione sulla barra di stato. È possibile riprodurre le 3 frazioni selezionate e visualizzare simultaneamente le informazioni relative alla competizione in base a tempo e velocità

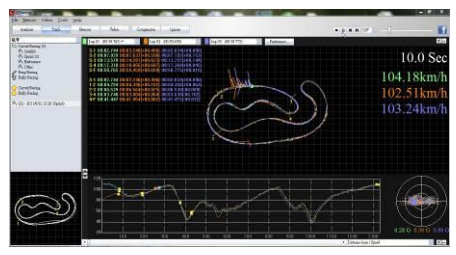

# Fase 10: Impostazione delle Preferenze

Selezionando **Menù > Strumenti > Preferenze** o cliccando sul tasto Preferenze sulla pagina del Tracciato l'utente potrà selezionare le proprie impostazioni e preferenze per la riproduzione del tracciato

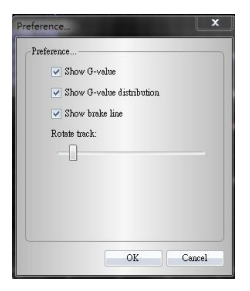

# Fase 11: Video

QRacing può sincronizzare il video della corsa con il tracciato. Nella pagina Video; cliccare sul tasto "Impostare video per tracciato...", si aprirà la finestra di dialogo per le impostazioni video. E' possibile aggiungere, rimuovere e modificare i video.

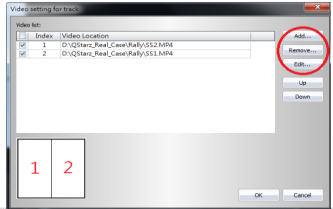

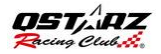

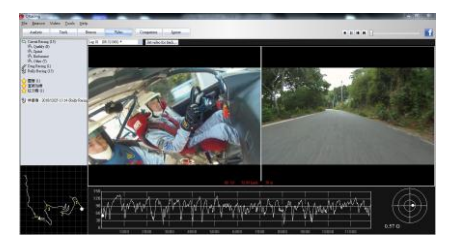

# Fase 12: Confronta con altri utenti

Facendo clic su "Confronto", è possibile scegliere i percorsi che appartengono allo stesso tipo di competizione (Circuito, Ostacoli o Rally) e confrontarli con il percorso di un altro utente.

|                         |                  | 10104 1 1110 |
|-------------------------|------------------|--------------|
| Test 2010/7/7 17:27 0   | 1:33.659 (12/13) | 0:07:53.432  |
| Test1 2010/7/30 13:19 ( | 0:59.454 (4/9)   | 0:09:04.387  |

#### BT-Q1000eX 10Hz 簡易使用指南

#### A. 盒裝標準配備

GPS 本體 BT-Q1000eX 10Hz (1) + 可充電式鋰電池 (2) + 車用點煙器式 充電器 (3) + mini USB 連接線 (4) + 驅動程式光碟 (5) + 皮套 (6) + 保固 說明卡 + 使用者手冊 + (選購) 旅行/家用電源充電器 (\* 旅行/家用電源充 電器規格將因國家的不同而有所改變)

注意: 車用點煙器式充電器為BT-Q1000eX 10Hz量身訂做的特別規格·所 以請勿將其用來與其它設備搭配使用。

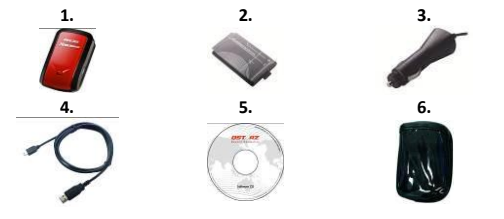

#### B. 外觀

- 1. 電源插座 (mini USB)
- 2. 模式選(OFF/1Hz/10Hz)
- 3. 電源狀態指示燈 (紅/綠)
- 4. 藍牙連線狀態指示燈 (藍)
- GPS連線狀態指示燈(橙) 旅遊行程記錄指示燈(紅)
- 6. 內建天線
- 7. 景點座標記錄按鈕 (POI)

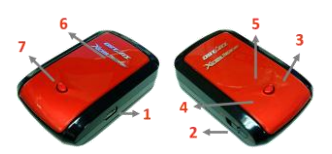

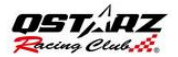

#### C. LED 指示燈顯示說明

| 指示燈狀<br>態      | 符<br>號 | 閃爍                                                             | 開                                       | 開                                      |
|----------------|--------|----------------------------------------------------------------|-----------------------------------------|----------------------------------------|
| 電源 (紅/<br>綠)   |        | 低電量指示 (紅)                                                      | 充電中 (綠)                                 | 充電完成                                   |
| 藍牙連線<br>(藍)    | ઋ      | <u>每兩秒閃爍</u> .: 藍牙<br>連線中<br><u>每五秒閃爍.</u> : 睡眠<br>省電模式        | 未連線 / 未<br>配對 /旅遊行<br>程記錄開啟<br>(1Hz 模式) | 電源關閉<br>/旅遊行程<br>記錄開啟<br>(10Hz 模<br>式) |
| 衛星 (橙)         | 8      | GPS定位成功, 導<br>航模式                                              | 偵測衛星中 ·<br>GPS定位尚未<br>完成                | 電源關閉                                   |
| 旅遊行程<br>記錄 (紅) | 8      | <u>每兩秒閃爍.</u> : 低記<br>憶體指示<br>閃爍三次: POI(景<br>點座標記錄) 景點<br>紀錄成功 | 記憶容量耗盡                                  | 旅遊行程<br>記錄關閉                           |

#### C. 蜂鳴器代碼

| 狀況     | 蜂鳴代碼 | 說明                         |
|--------|------|----------------------------|
|        |      | 開啟 off->1Hz, Off->10Hz,    |
| 開機     | 一短聲  | 1Hz->10Hz, 或 10Hz->1Hz 發出— |
|        |      | 短聲                         |
|        | 市行教  | 當在 1Hz 或 10Hz 模式, GPS定位後   |
| GPS EU | 网对耸  | 發出兩短聲.                     |

| POI按鈕 | 三短聲         | 當按下POI按鈕後,發出三短聲.  |
|-------|-------------|-------------------|
| 記憶體耗盡 | 三陸          | 當記憶體耗盡後發出三長聲      |
| 睡眠模式  | 一長聲跟一短<br>聲 | 當進入睡眠狀態後發出一長聲跟一短聲 |

#### D. 註冊您的科思達產品

請至線上註冊您的科思達產品以獲得最新的產品訊息、軟 體更新以及活動

http://www.qstarz.com/reg.php

#### 軟體更新:

請前往本公司的官網獲得最新的軟體更新

http://www.qstarz.com/download.php

### 步驟 1: 安裝電池

打開主體下方的電池蓋·將電池放入主體後再把電 池蓋蓋回原處固定

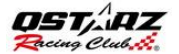

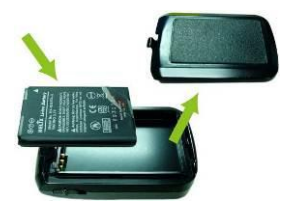

## 步驟 2: 充電

#### 將mini USB線連接到電腦充電,直到綠色電源指示 燈滅,時間約為3小時

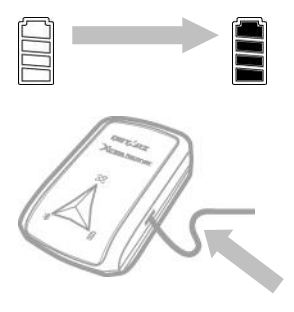

### 步驟3: 裝載 Q1000eX 10Hz -1

將BT-1000eX 10Hz 裝載至您的極限運動裝備上

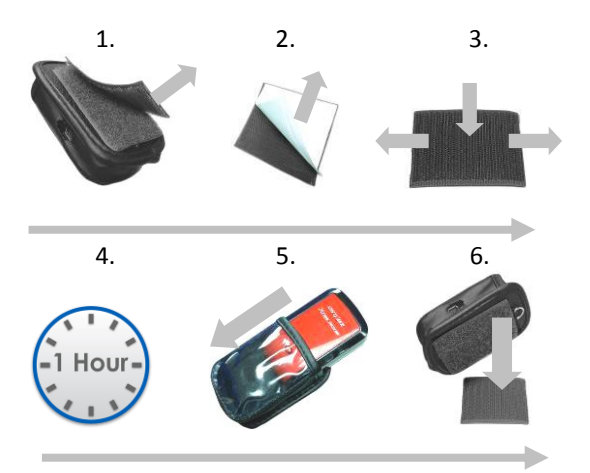

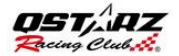

### 步驟3: 裝載 Q1000eX 10Hz-2

要獲得最佳精準度,請將GPS天線面向天空的方向

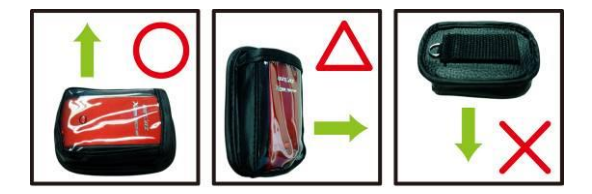

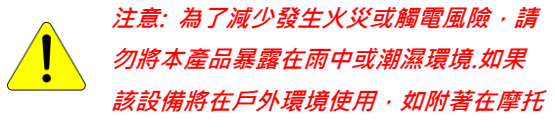

*車上,必須加裝其他安全防護設備以防止設備滑出 皮套* 

#### 步驟4:開始比賽

注意:Q1000eX 10Hz主要是在戶外使用;建議在戶 外開放空間的環境使用將能更快採集衛星的信號 和提供更好的定位精準度

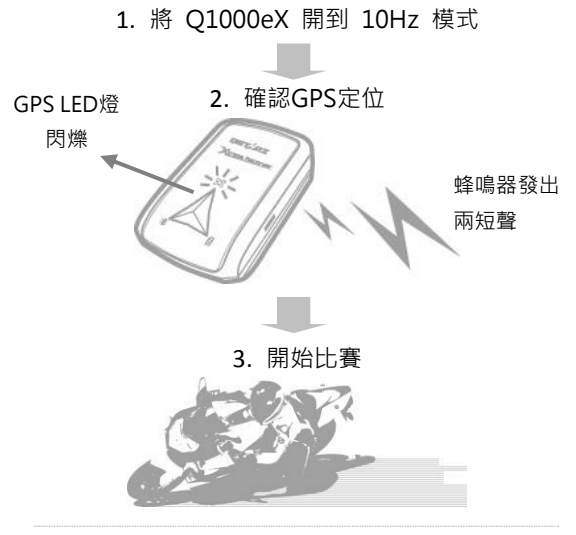

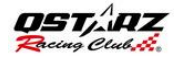

### 步驟 5: 安裝Qstarz賽道分析軟

體

從Qstarz軟體光碟安裝 QRacing軟體

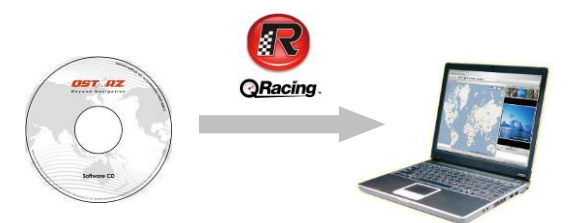

您也可以安裝 PC套件軟件 (QSports和Qtarvel) 來管理其他運動項目和您的旅遊活動或對照片標 記地理位置.

注意:第一次使用時用戶必須輸入產品密鑰。該產 品密鑰位於軟件光盤的信封上

# 步驟 6: 從Q1000eX 10Hz下載 資料

1. 將Q1000eX 10Hz開啟並與您的電腦連接,打開 QRacing

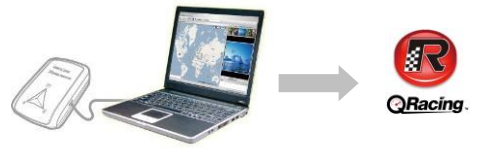

2. QRacing將自動檢測裝置 · 並詢問你是否想從設 備讀取資料

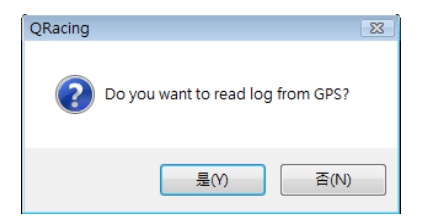

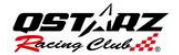

#### 3. 點擊"是"讀取數據,並選擇你的賽車類型

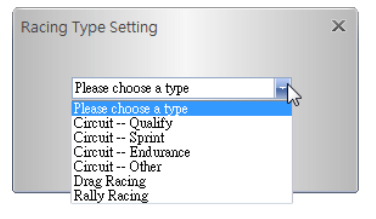

### 步驟 7: 編輯標記

從 Q1000eX導入數據後,如果你還沒有編輯這條 賽道的標記,QRacing會問你是否要編輯標記

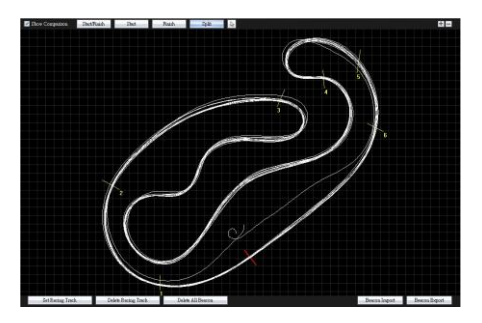

#### 步驟 8: 查看比賽成績

在設置賽道標記後·切換到分析頁面查看和分析你 的單圈時間,最好的結果將顯示為藍色"

#### 平均/最快/最慢 速度檢視

| Avg/Max    | dMin Speed Vie         | W                    |                    |                      |           |
|------------|------------------------|----------------------|--------------------|----------------------|-----------|
| Lap        | Time (Diff)            | Max Speed (Diff)     | Min Speed (Diff)   | Average Speed (Diff) | Distance  |
| Lap1       | 02:04 499 (+00:06 771) | 172.99 km/h (-29.84) | 56.19 km/h (-1.28) | 111.08 km/h (-6.46)  | 3825.98 m |
| Lap2       | 02:00 039 (+00:02 311) | 197.76 km/h (-5.07)  | 48.82 km/h (-8.65) | 114.65 km/h (-2.89)  | 3821.50 m |
| Lap3(best) | 01:57 728              | 202.83 km/h          | 52.49 km/h (-4.98) | 117.54 km/h          | 3819.90 m |
| Lap4       | 01:58 421 (+00:00 693) | 178.81 km/h (-24.02) | 57.47 km/h         | 116.72 km/h (-0.82)  | 3825.67 m |
| avg.       | 02:00 172              | 188.10               | 53.74              | 115.00               | 3823.26   |

#### 區域檢視

區域 = 從一個分段點到另一個分段點的時間

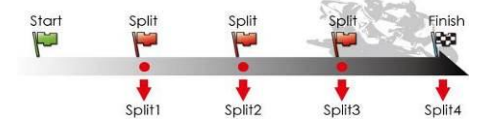

| Sector View (S        | plit-to-Split)         |                     |                     |                     |                     |
|-----------------------|------------------------|---------------------|---------------------|---------------------|---------------------|
| Lap                   | Time (Diff)            | S-1 (Diff)          | 1-2 (Diff)          | 2-3 (Diff)          | 3-F (Diff)          |
| Lap1                  | 02.04 499 (+00:06 771) | 00:21 167 (+02.399) | 00:37 824 (+04.237) | 00.14 csc (+00.csc) | 00.50 852           |
| Lap2                  | 02:00 039 (+00:02 311) | 00:19 451 (+00.683) | 00:34 724 (+01.138) | 00:14 :06 (+00.135) | 00:51 758 (+00.906) |
| Lap3(best)            | 01:57 728              | 00:18 772 (+00.004) | 00:33 580           | 00:13 971           | 00:51 398 (+00.647) |
|                       | 01:58 +21 (+00:00 ess) | 00.18.768           |                     |                     | 00:50 958 (+00.108) |
| Best Theoretical Time | 01:57 177              | 00:18 768           | 00:33 565           | 00:13 971           | 00:50 852           |
| Best Rolling Time     | 01:57 724              | 00:18 768           | 00:33 585           | 00:13 971           | 00:51 399           |

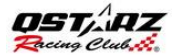

#### 分段檢視 (累積)

#### 分段 = 從起始點到分段點累積的時間

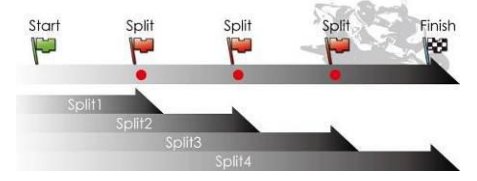

| Split Vie  | w (Start-to-Spli       | t)                  |                     |                     |                     |
|------------|------------------------|---------------------|---------------------|---------------------|---------------------|
| Lap        | Time (Diff)            | S-1 (Diff)          | S-2 (Diff)          | S-3 (Diff)          | S-F (Diff)          |
| Lap1       | 02:04 499 (+00:06 771) | 00:21 107 (+02.399) | 00:58 991 (+06.633) | 01:13 647 (+07.318) | 02:04 499 (+06.771) |
| Lap2       | 02:00 039 (+00:02 311) | 00:19 451 (+00.883) | 00:54 175 (+01.817) | 01:08 281 (+01.952) | 02:00 039 (+02.311) |
| Lap3(best) | 01:57 728              | 00:18 772 (+00.004) | 00:52 358           | 01:06 329           | 01:57 728           |
| Lap4       | 01:58 421 (+00:00 693) | 00:18 768           | 00:53 448 (+01.090) | 01:07 463 (+01.134) | 01:58 421 (+00.693) |

### 步驟 9: 賽道檢視

 在賽道頁面,你可以選擇三個賽圈來顯示和比較 數據。您還可以用線圖以時間或距離來做比較

| o Openal                                                                                                    |                                  | and the second second | and the second second se | Ch. Hu |
|----------------------------------------------------------------------------------------------------|----------------------------------|-----------------------|----------------------------------------------------------------------------------------------------|--------|
| Sie gesche Video Sons<br>Andres Dell                                                                                                    | gelg:<br>Been Tale Cospeten Igen |                       |                                                                                                    | <br>   |
| ET<br>Constructions (F<br>A. Sand)<br>A. Sand (F<br>A. Sand)<br>A. Sand (F<br>Backbarg)<br>E. Sand<br>E. Sand<br>Sand<br>E. Sand<br>Sand<br>Sand<br>Sand<br>Sand<br>Sand<br>Sand<br>Sand |                                  |                       | Z                                                                                                    |        |
| S                                                                                                    |                                  |                       |                                                                                                    | ٢      |

 QRacing 會利用軌跡線條的粗細來顯示使用者 在行駛中加速(細線)與煞車(粗線)的狀態,使用者可 以透過這些資訊來改善每圈賽道的時間。
A在狀態欄單擊播放按鈕。它可以撥放選定的3個賽

圈,同時顯示比賽時間和速度的信息

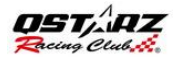

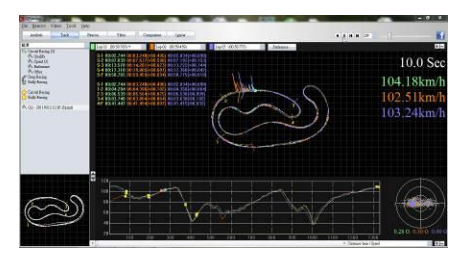

# 步驟 10: 顯示設定

在**主選單>工具**裡或是軌跡畫面中選取"顯示設 定"可以設定在軌跡撥放時顯示出不同的項目。

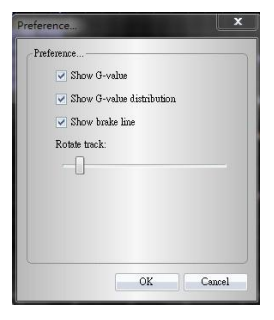

### 步驟 11: 影像功能

QRacing具有將影像與軌跡相互結合的功能。在影像頁面中,選擇"設定軌跡影像",影片設定視窗 將便會開啟,即可針對軌跡進行影片的新增,移除 與編輯等動作。

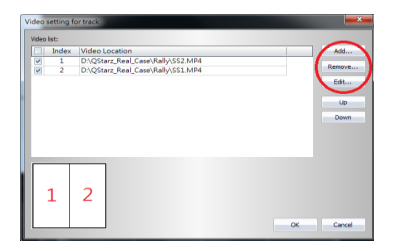

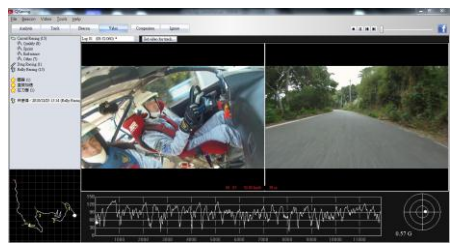

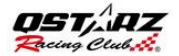

### 步驟 12: 與其他車手比較

點擊"比較"·你可以選擇屬於同一類型的賽車軌 跡(圈賽·直線加速或拉力賽車)·並與其他用戶 的軌跡來作比較

|               | Date      | Start lime | Fastest Lap       | Total Time  |
|---------------|-----------|------------|-------------------|-------------|
| Test          | 2010/7/7  | 17:27      | 00:33.659 (12/13) | 0:07:53.432 |
| Test1         | 2010/7/30 | 13:19      | 00:59.454 (4/9)   | 0:09:04.387 |
| lest<br>lest1 | 2010/7/30 | 13:19      | 00:59:454 (4/9)   | 0:09:04.387 |

\*有關詳細說明,請參閱 QRacing軟件附加的用戶 手冊。

\*或者您可從以下連結觀賞線上QRacing軟體使用 教學影片:

http://www.qstarz.com/Products/Software%20 Products/QRacingVideo.html